# Sanuker

# Guidebook for Microsoft Teams Inbox

Prepared by Sanuker

2021 © Sanuker Inc. Limited

# Contents

- Overview 01
- Subscription from Azure Marketplace 02
- 03 Teams Inbox Set up
- Functionality 04
- Dashboard 05

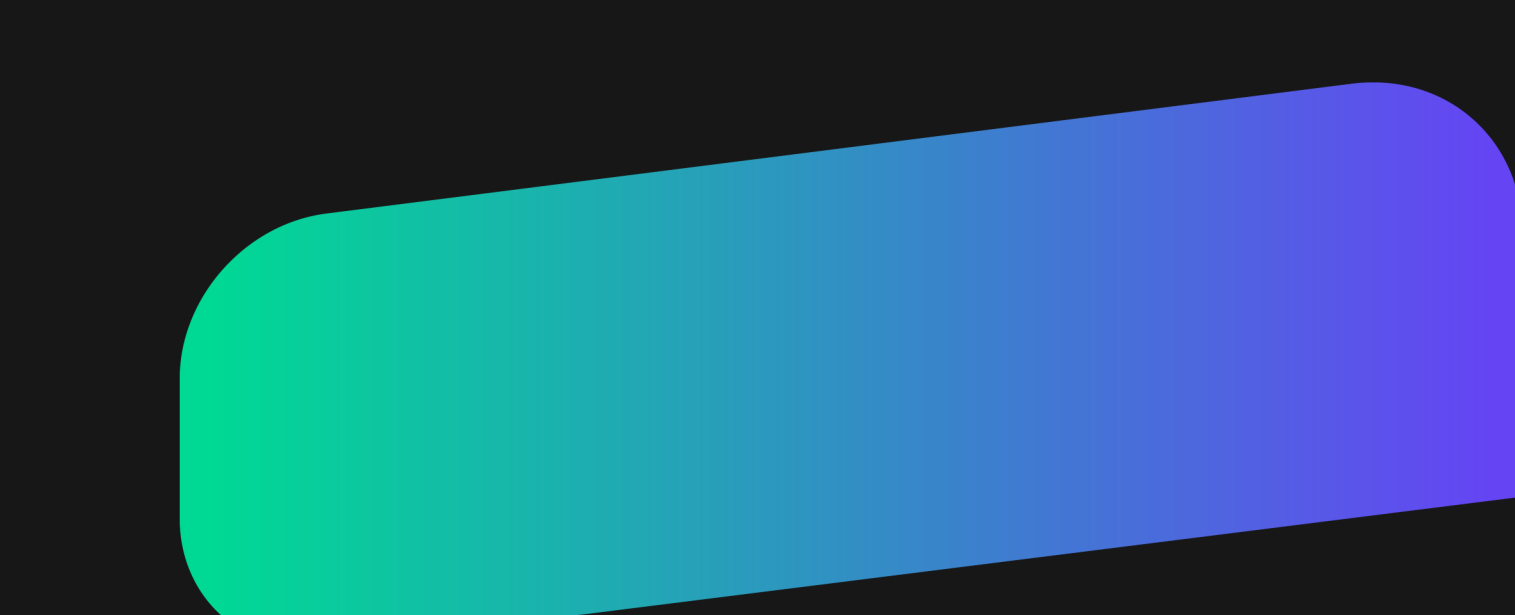

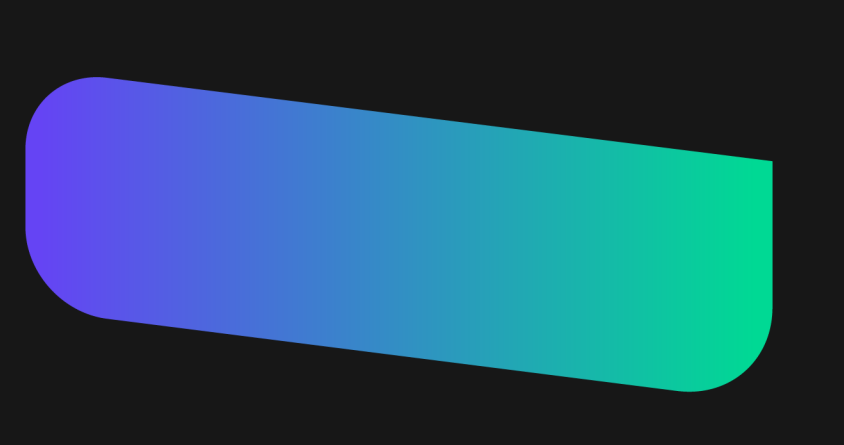

# 01. Overview

- Overview
- Teams Interface
- Inbox and Ticketing Channel
- Supported Message Types

## Overview

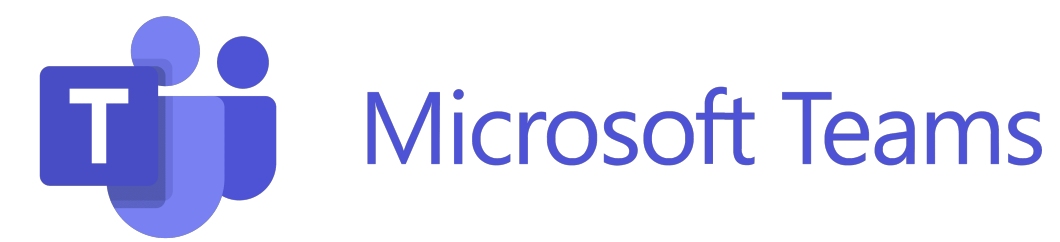

Microsoft Teams is a **business communication platform** developed by Microsoft, as part of the Microsoft 365 family of products, which is beneficial in organising live chat request from various platform, including but not limited to WhatsApp, Facebook Messages, WeChat, Signal, etc.

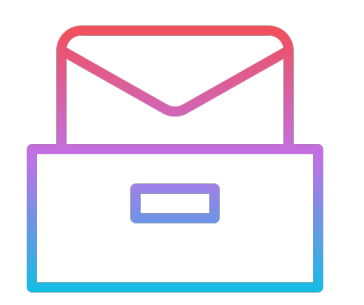

Keep track with **ALL** incoming conversation

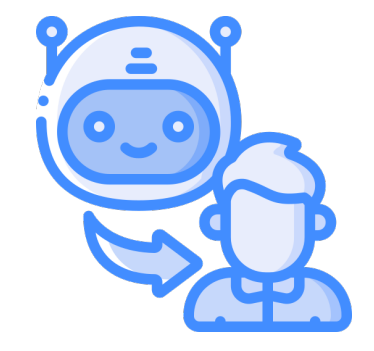

Jump in the chat anytime

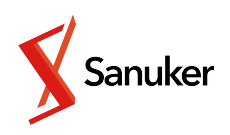

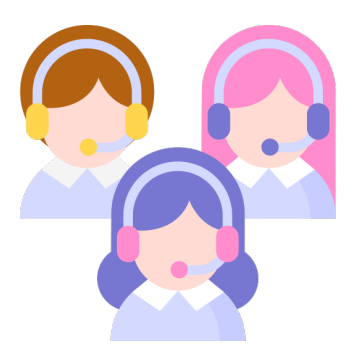

## Multiple agents in single platform

## Teams Interface

- Teams organises conversations under your team, and into dedicated spaces called channels.
- Each conversation from users will be displayed as thread. Each user will have his/her own thread.

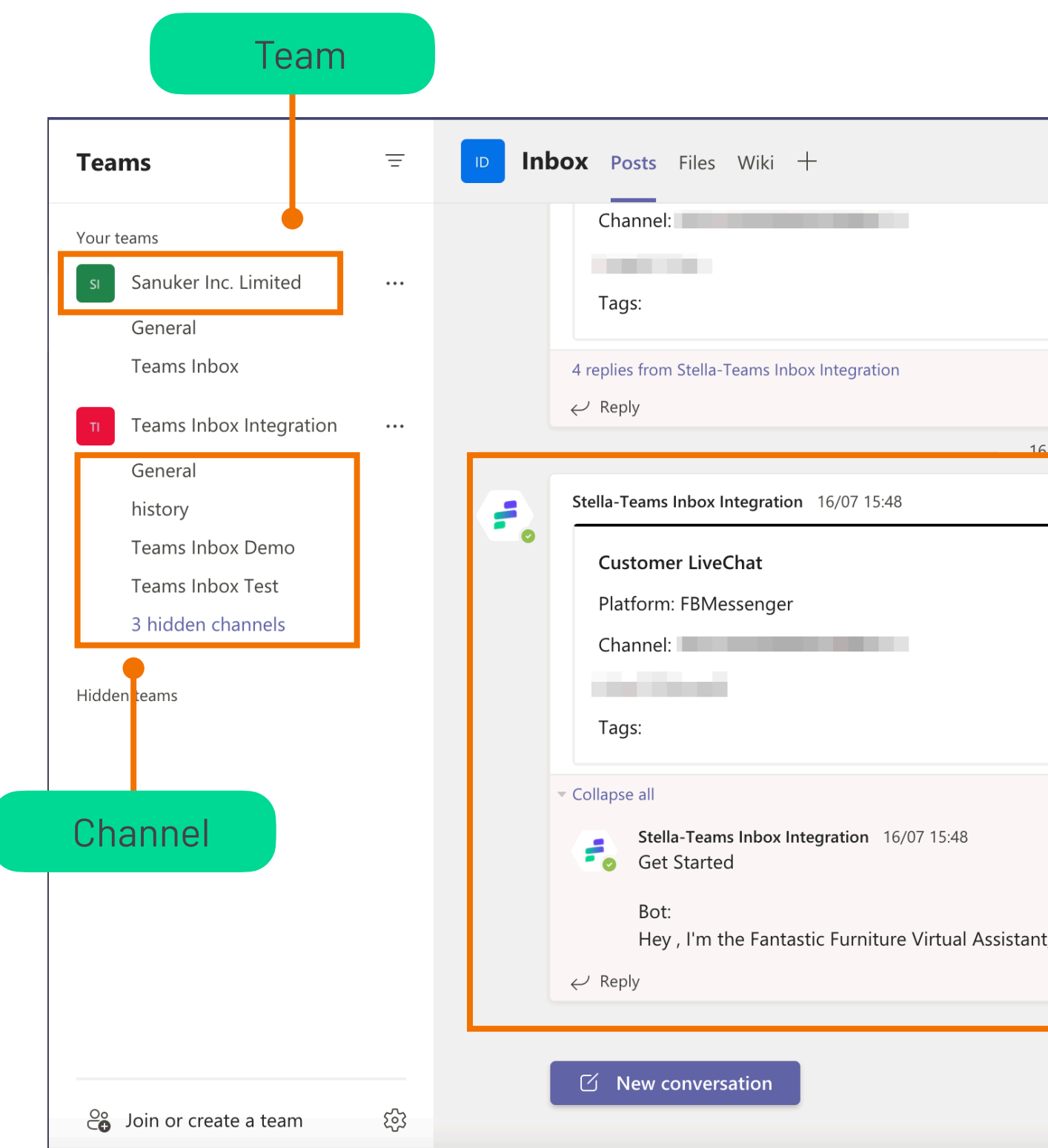

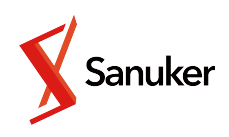

|                        | ি Org 🗖 Meet 🗸  | (j) | ••• |
|------------------------|-----------------|-----|-----|
|                        | Thread          |     |     |
| 5 July 2021            |                 |     |     |
|                        |                 |     |     |
|                        |                 |     |     |
|                        |                 |     |     |
|                        |                 |     |     |
|                        |                 |     |     |
|                        |                 |     |     |
|                        |                 |     |     |
| t, please first choose | e a language. 🔠 |     |     |
|                        |                 |     |     |
|                        |                 |     |     |

# Inbox and Ticketing Channel

## Inbox Channel

- Inbox channel display all messages from users and chatbots.
- Agents can check client's interaction with chat bot or other agents in the inbox channel.
- One user will only have one thread on the inbox channel.

## Ticketing Channel

- Only live chat request, by chatbot or commands, will be transferred to ticketing channels.
- Businesses can create multiple ticketing channels for different usage, for example different departments.
- Each live chat request will be displayed as a new thread on the ticketing channel.

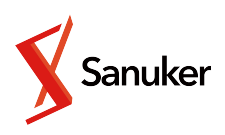

# Supported Message Types

| l | ex | L. |  |  |
|---|----|----|--|--|
|   |    |    |  |  |
|   |    |    |  |  |

## Vicky Lee: Hi, how can I help you?

Client: hi

Client: I have some technical issues

Vicky Lee: OK, I will transfer you to technical team

## Image

Bot:

If the image cannot be shown. Please open the file in browser to

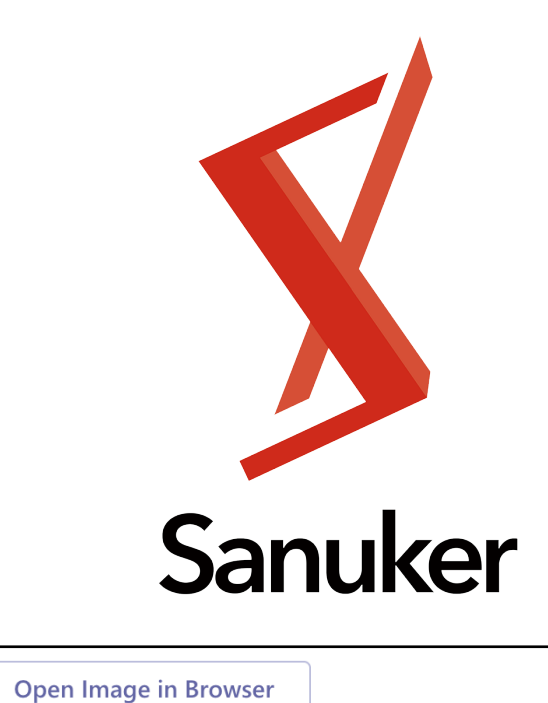

. .

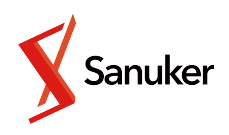

|            | File                                                                    |
|------------|-------------------------------------------------------------------------|
|            |                                                                         |
| o view it. | Bot:                                                                    |
|            | Bot has just sent a video<br>File name: videoplayback.mp4<br>Open Video |
|            | Bot:<br>Bot has just sent a file                                        |
|            | File name: test%20doc.docx Open File                                    |
|            |                                                                         |

# Supported Message Types

| Carousel                        | Button              |
|---------------------------------|---------------------|
| Bot:                            | Bot:<br>Button Test |
| Sanuker                         |                     |
| Welcome<br>Hi<br>Hi Bye Call Me |                     |

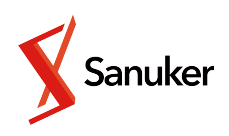

## WhatsApp Reply Button

Bot:

Hi

Welcome to use Teams Inbox.

Start Conversation

# Supported Message Types

## WhatsApp List Message

## WhatsApp Conta

| Sanukor |  |
|---------|--|
| Sanuker |  |

Contact Number: 8193 0577

Bot:

## Bot:

(List Message)

What pets do you like?

Do you like common pets or rare pets?

## Common

Dog Cat

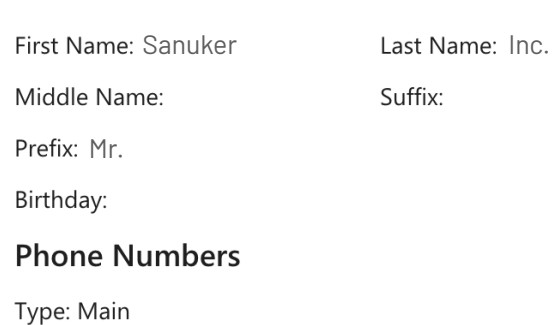

## Address

| Type: Home       |                         |      |
|------------------|-------------------------|------|
| City: Hong Kong  | Country: PRC            | Cour |
| State: Hong Kong | Street: Lam Chak Street |      |
|                  |                         |      |

## Address

Type: Work

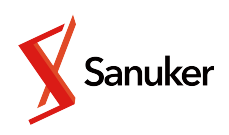

| ct       | WhatsApp Location               |
|----------|---------------------------------|
|          | Bot                             |
| imited   | A Location was sent.            |
|          | Sanuker Inc. Limited            |
|          | Address: 20F, 8 Lam Chak Street |
|          | Latitude: 22.27871133311541     |
|          | Longitude: 114.15745676217023   |
|          | Open in Google Map              |
| ry Code: |                                 |

- Subscription from Azure Marketplace
- Installation

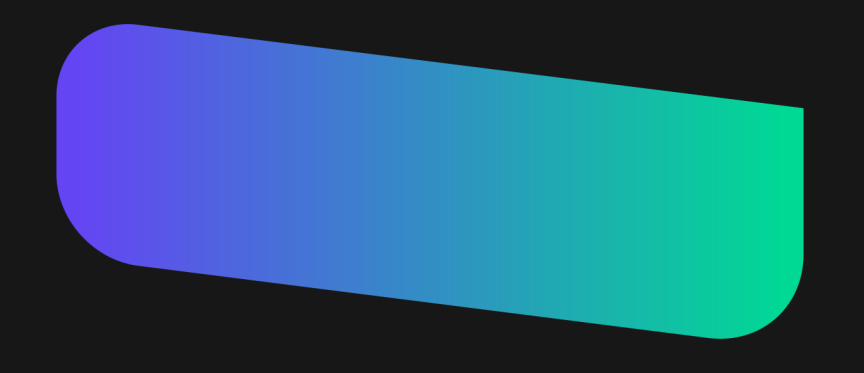

# Purchase on Azure Marketplace

Only **1 subscription is allowed per organisation** (tenant). The organisation purchasing the solution must be the same as the one purchasing the Microsoft Teams license. The person purchasing this solution **must be the admin of the organisation**.

| ≡ N                         | licrosoft Azure                                        | Search resources, services, and docs (G+/) |
|-----------------------------|--------------------------------------------------------|--------------------------------------------|
| lome ><br>Feam<br>anuker In | s Inbox Solution SaaS ☆ …<br>c. Limited                |                                            |
|                             | Sanuker Inc. Limited                                   | ♡ Add to Favorites                         |
|                             | Set up + subscribe                                     | Purchase the solution                      |
| Overvi                      | ew Plans + Pricing Usage Information + Support Reviews |                                            |
| Offered                     | under Microsoft Standard Contract.                     |                                            |

Through Microsoft Teams Inbox Solution, you can:

- maximize your Teams subscription value
- · enable your live agents to talk to customers from WhatsApp, Instagram, Messenger, and Web Chat customers
- streamline your operation and customer support flow
- automate your business messaging via chatbot
- WeChat integration is available upon request

## Media

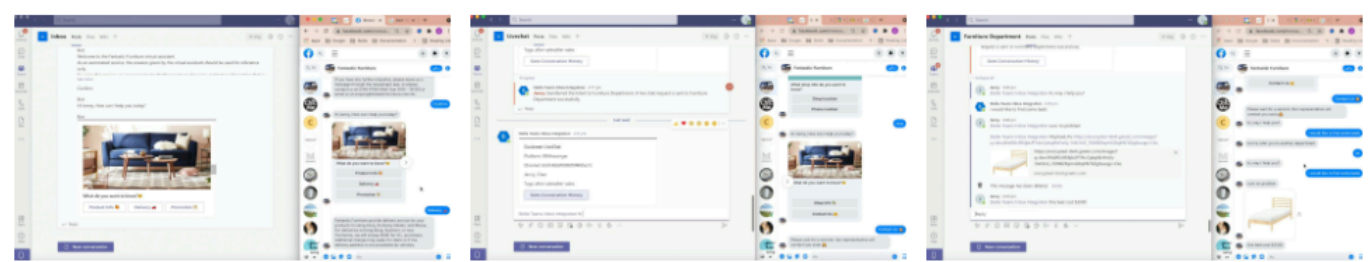

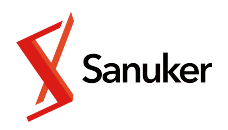

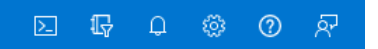

Looking for an existing subscription to this product?

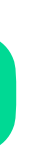

# Resource Set Up

| Microsoft Azure                                   |                                                       | $\mathcal{P}$ Search resources, services, and docs (G+/) |
|---------------------------------------------------|-------------------------------------------------------|----------------------------------------------------------|
| lome > Teams Inbox Soluti                         | on SaaS Test (preview) >                              |                                                          |
| Subscribe To Tea                                  | ams Inbox Solution SaaS Te                            | st …                                                     |
| ubscribe to plan                                  |                                                       |                                                          |
| Basics Tags Review +                              | subscribe                                             |                                                          |
| Fill out the plan details. After                  | you've finished subscribing, configure your SaaS acco | ount on the publisher's website to complete the process. |
| Project details                                   |                                                       |                                                          |
| Select the subscription to man<br>your resources. | nage deployed resources and costs. Use resource gro   | oups like folders to organize and manage all             |
| Subscription * 🕡                                  | sanuker                                               | ✓                                                        |
| Resource group * (i)                              | Stella Teams Inbox                                    | ✓                                                        |
|                                                   | Create new                                            |                                                          |
| SaaS details                                      |                                                       |                                                          |
| Name * 🛈                                          | Stella Teams Inbox                                    | ✓ ●                                                      |
| Plan                                              | 64767 Manthu                                          |                                                          |
|                                                   | test 2                                                | Select t                                                 |
|                                                   | Change plan                                           |                                                          |
| Billing term                                      | Monthly                                               |                                                          |
| Price (i)                                         | Pricing not available                                 |                                                          |
| Recurring billing ①                               | • On                                                  | Select "On" to allo                                      |
|                                                   | O off                                                 | to Mic                                                   |

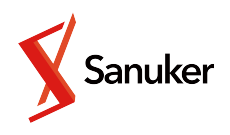

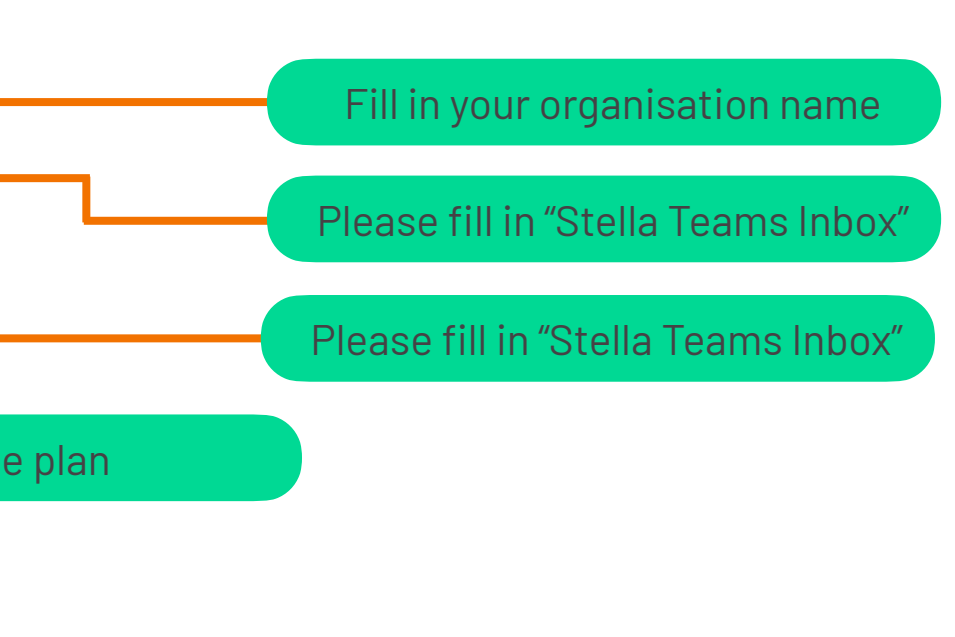

v auto-payment psoft

# Subscribe the service

## Microsoft Azure

Home > Teams Inbox Solution SaaS Test (preview) >

## Subscribe To Teams Inbox Solution SaaS Test

Subscribe to plan

\*Basics Tags Review + subscribe

## Product + plan details

Teams Inbox Solution SaaS Test - test2 by Sanuker Inc. Limited

## Microsoft Standard Contract | privacy policy

For pricing information and to determine which offerings may be purchased using monetary commitment funds or subscription credits, please contact your reseller.

## Terms of use

By clicking "Subscribe" and completing the purchase with the provider, I (a) agree to the legal terms and privacy statement(s) associated with each Marketplace offering above, and (b) agree that Microsoft may share my contact information and transaction details (including usage volume associated with the offering) with the seller(s) of the offering(s). Microsoft does not provide rights for third-party products or services. See the Azure Marketplace Terms for additional terms.

## Basics

| Subscription      | sanuker               |
|-------------------|-----------------------|
| Resource Group    | test                  |
| Name              | Stella Teams Inbox    |
| Plan              | test2                 |
| Billing term      | Monthly               |
| Price             | Pricing not available |
| Recurring billing | On                    |
|                   |                       |

1 After subscribing, remember to configure your SaaS account on the publisher's website.

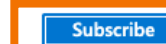

< Previous: Tags Next >

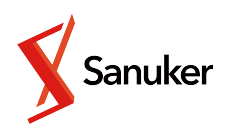

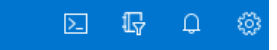

# Account Configuration

## Microsoft Azure

Home > Teams Inbox Solution SaaS Test (preview) > Subscribe To Teams Inbox Solution SaaS Test >

## Subscription progress

## **O** Your SaaS subscription is complete. Configure account to enjoy your purchase.

| SaaS resource name:   | Stella Teams Inbox                               |
|-----------------------|--------------------------------------------------|
| Purchase start time:  | Thursday, September 23, 2021, 9:51:07 AM         |
| Offer & plan details: | Teams Inbox Solution SaaS Test - test2 - Monthly |

## Next steps

1 To complete the purchase, configure your SaaS account on the publisher's website.

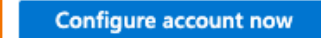

## Important to know

Billing will start after your account is configured on the publisher's website.

If no action is taken within 30 days, this SaaS subscription will be automatically deleted.

Your SaaS subscription will appear on the SaaS page in the Azure portal. To access it easily, save it to your favorite services or pin it to the dashboard.

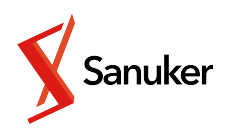

# Account Configuration

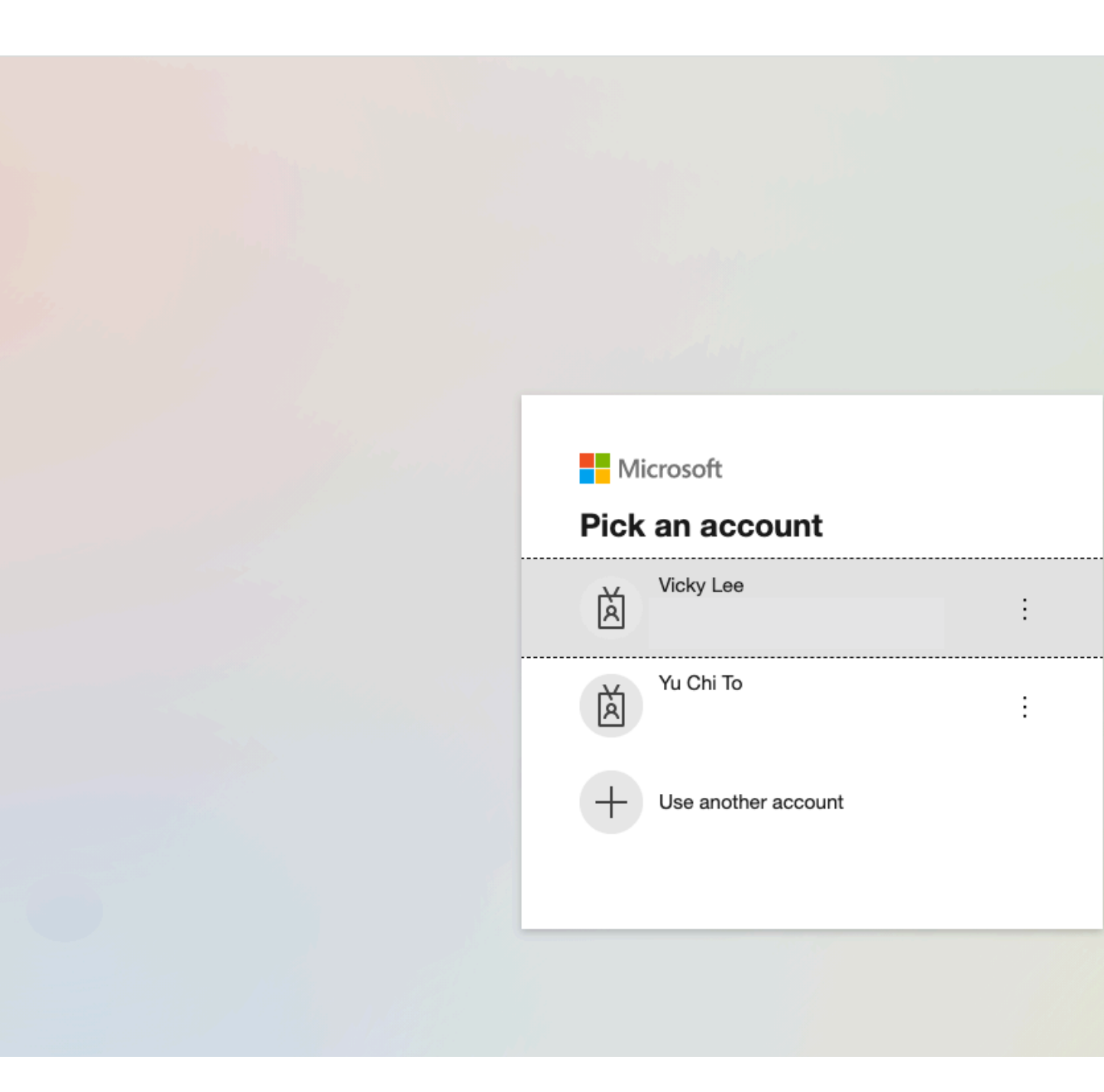

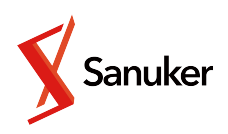

# Login Microsoft with an admin account

# Account Configuration

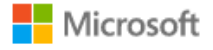

admin@sanukerbot.onmicrosoft.com

## **Permissions requested**

StellaTeamsInboxPublic unverified

## This application is not published by Microsoft.

This app would like to:

- View users' basic profile
- V Maintain access to data you have given it access to
- Consent on behalf of your organisation

If you accept, this app will get access to the specified resources for all users in your organisation. No one else will be prompted to review these permissions.

Accepting these permissions means that you allow this app to use your data as specified in their Terms of Service and Privacy Statement. The publisher has not provided links to their Terms for you to review. You can change these permissions at https://myapps.microsoft.com. Show details

Does this app look suspicious? Report it here

Cancel

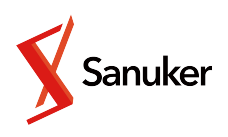

Accept

## Permission granting

# Account Configuration

You have successfully purchased Stella Teams Inbox! All subscription details are listed on the website. You will be redirected to the installation guide to proceed.

## Welcome to use Stella Teams Inbox, undefined

The plan chosen is test2

## Your subscription has been activated

You will be redirected to installation guide in 4 seconds

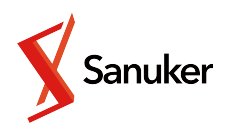

Visit {{URL}} if you are not redirected. The installation package should be downloaded automatically.

## -

## Stella

1.1 Goto Stella

If you have not registered Stella, please register Stella before proceed

The unique Organization ID from Stella is required by the Teams Inbox Bot

## How to install Teams Inbox Bot onto your Microsoft Teams

## 2.1 Download installation package

The installation package shall be downloaded automatically.

If download has not started, please click here to download the package.

## 2.2 Load the installation package to Teams

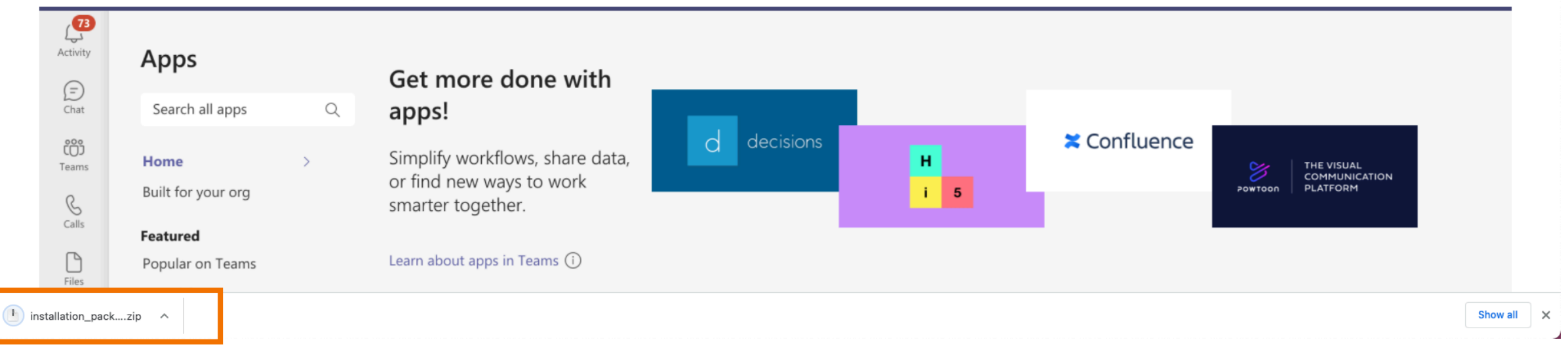

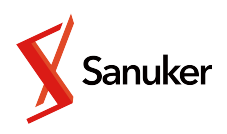

# Installation

On your Microsoft Teams, select **App**, click "**Upload a customised app**" and choose "Upload for my org". This action will require admin right to Microsoft Teams in your organization.

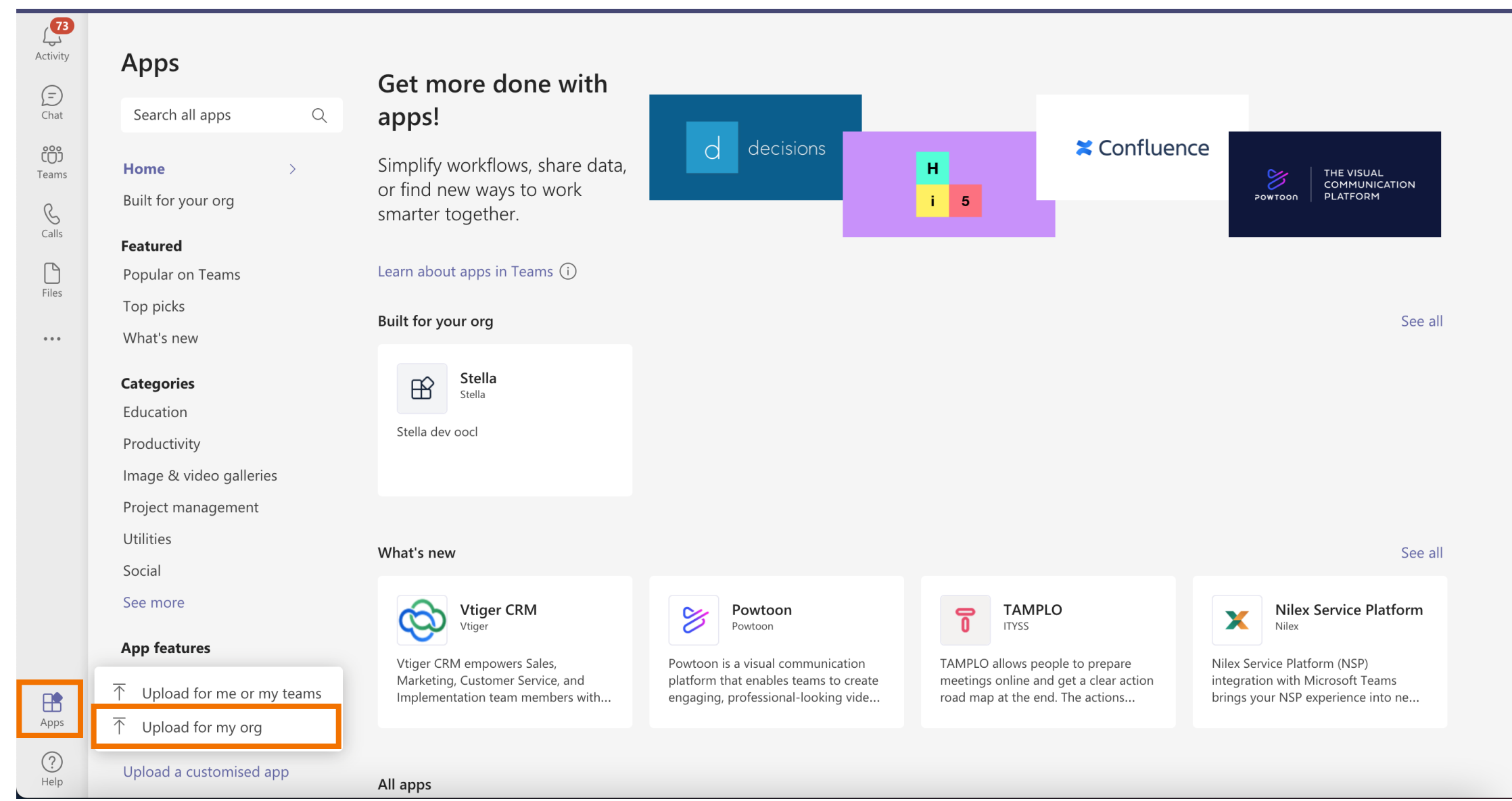

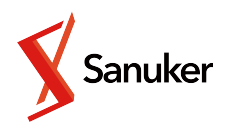

## Select "Build for your org" and find App "Stella-Teams Inbox Integration.

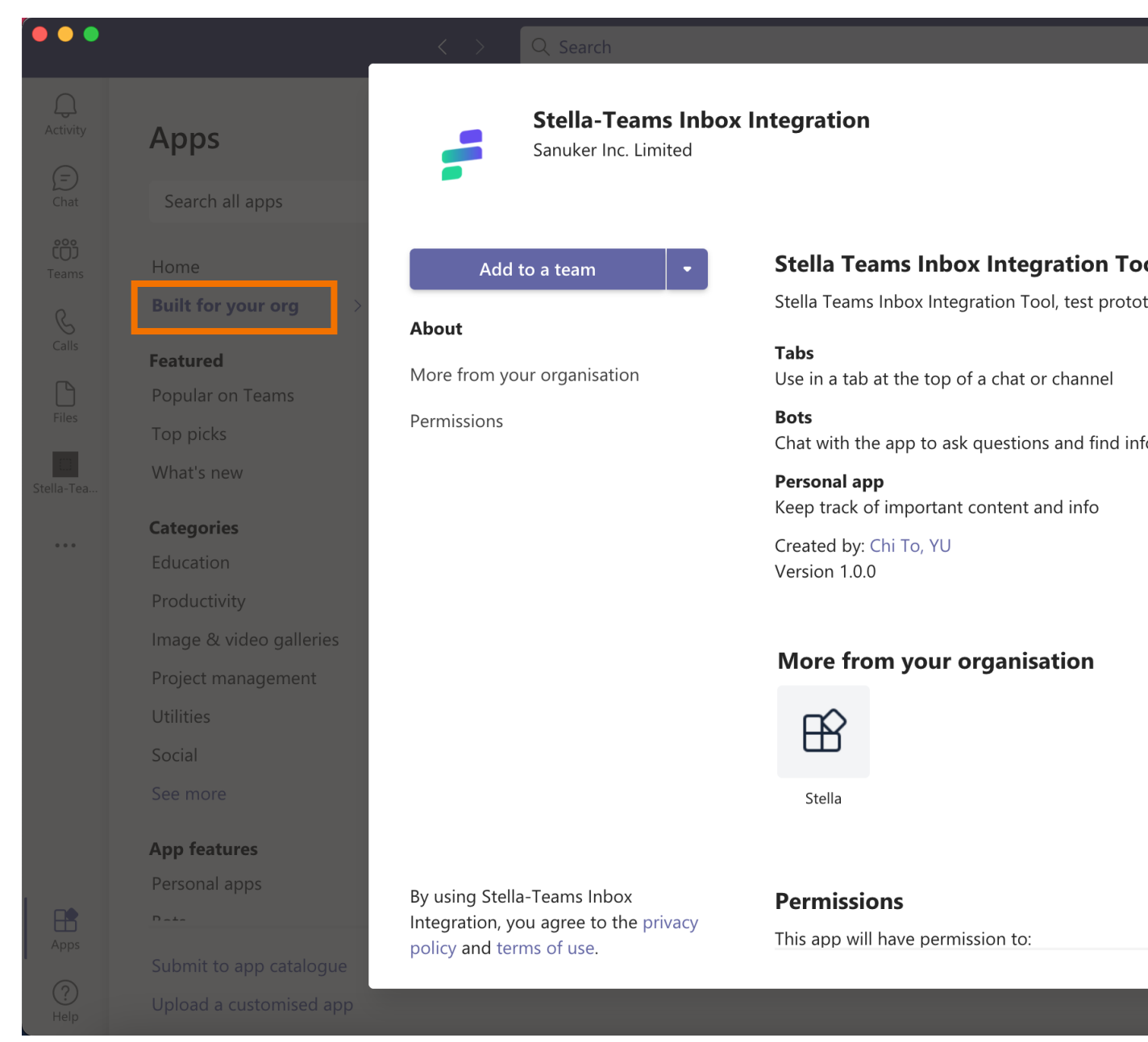

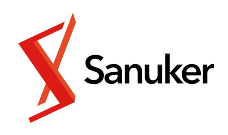

|      |   |  | VL |
|------|---|--|----|
|      | × |  |    |
|      |   |  |    |
| ol   | 1 |  |    |
| type |   |  |    |
|      |   |  |    |
| fo   |   |  |    |
|      |   |  |    |
|      |   |  |    |
|      |   |  |    |
|      |   |  |    |
|      |   |  |    |
|      |   |  |    |
|      |   |  |    |
|      |   |  |    |

## Select the channel that you would like to use Teams Inbox.

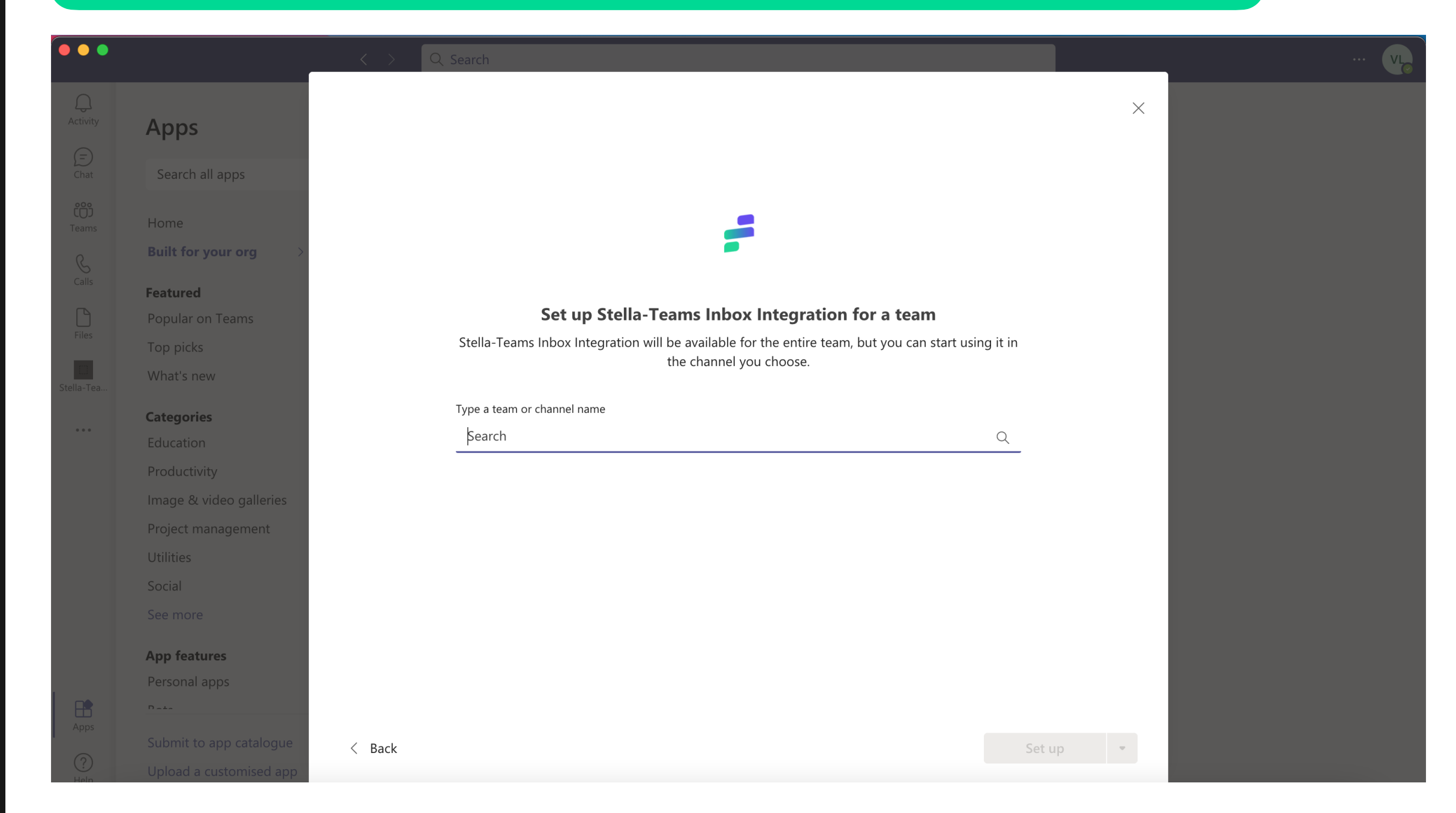

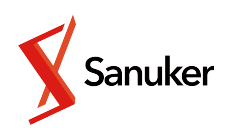

## Hello

## Welcome to use Stella Inbox Bot on Teams

This is your first time to use Stella Inbox Bot on Teams

Please go ahead to login and setup the bot in order to enjoy its service

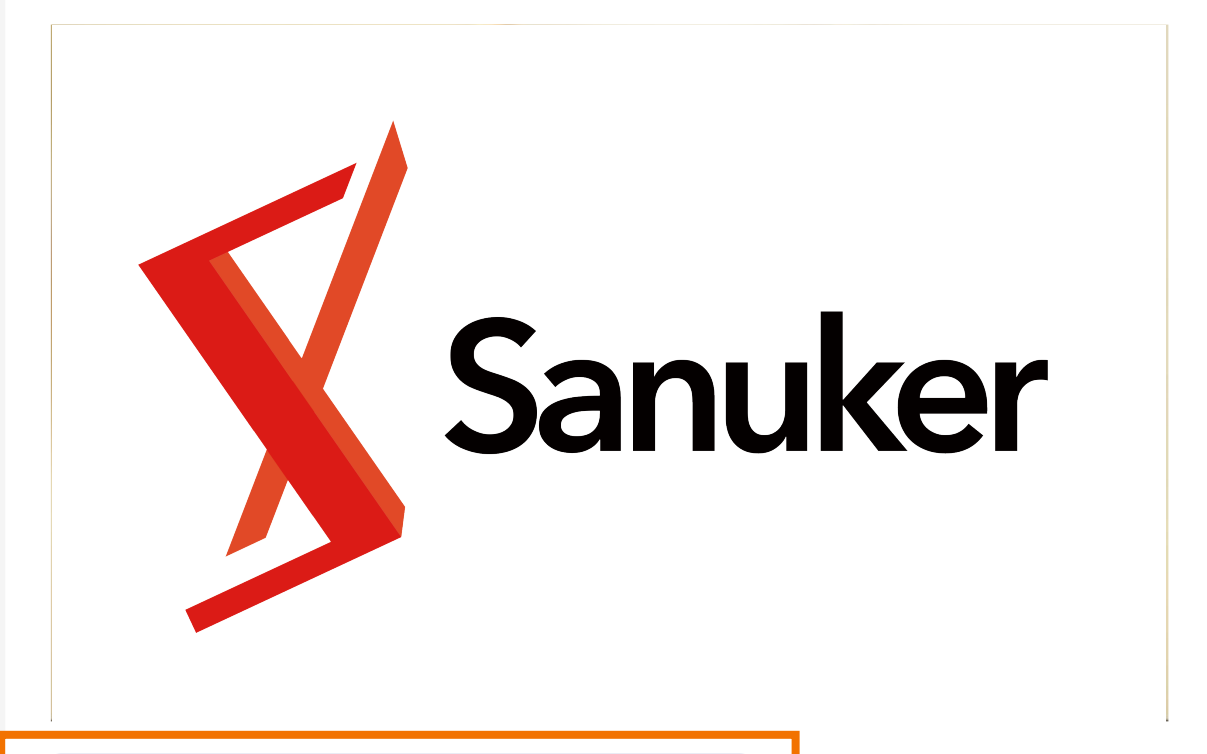

Login and do your first time setup

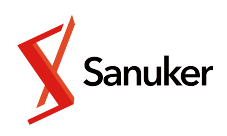

## You will see the **New Setup Card** on the connected Teams channel. Click the button to continue.

# Setup

## Fill in all the necessary information. Click **Set Inbox** to proceed.

## -

## **Teams Inbox Configuration**

| Default Settings                                 | Setup default inbox channel |
|--------------------------------------------------|-----------------------------|
| Default Inbox Channel                            |                             |
| Teams Channel URL for default inbox channel      | •                           |
| Default Template Tree                            |                             |
| Stella Tree ID of desired tree                   |                             |
| Teams Service URL                                |                             |
| https://smba.trafficmanager.net/apac/            |                             |
| WhatsApp WABA ID                                 |                             |
|                                                  | •                           |
| WhatsApp Namespace                               |                             |
|                                                  | •                           |
| Inbox Settings                                   |                             |
| Allow resume ended livechats                     | 🔵 Mark a I mess             |
| Save teams commands to conversation history      |                             |
| Allow download archived livechat session history | The WhatsApp WABA ID        |
|                                                  |                             |

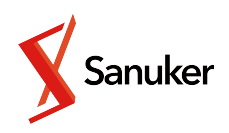

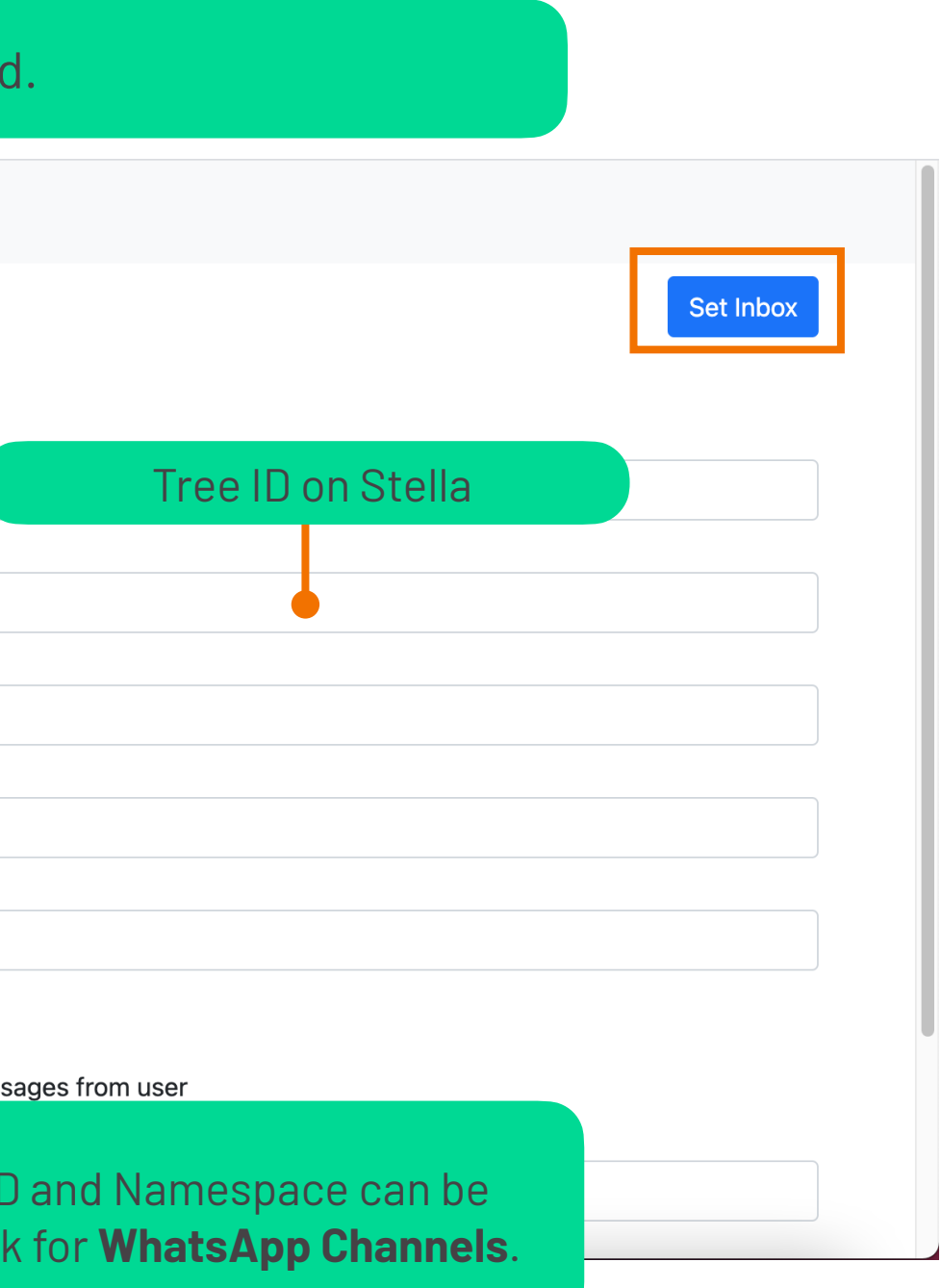

## Stella Authorisation

You will be redirected to the Stella OAuth site. Login your Stella account and select your organisation.

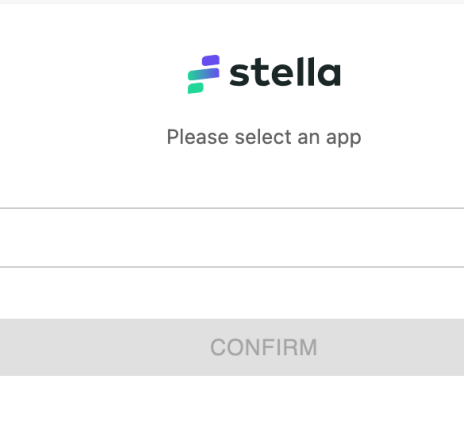

 $\sim$ 

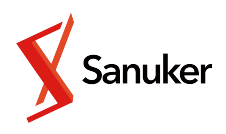

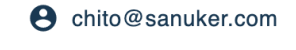

# Stella Authorisation

Add a new channel or select an existing channel to serve as a **client-facing channel**.

STELLA TEAMS DASHBOARD ACTIVE ASSIGNMENT COMPLETED ASSIGNMENT AGENT CHANNEL INTEGRATION 😫 chito@sanuker.com

| Connect to Stella channel                                            |
|----------------------------------------------------------------------|
| <ul> <li>Add New Channel</li> <li>Select Existing Channel</li> </ul> |
| Channel Name                                                         |
| CONNECT                                                              |
|                                                                      |

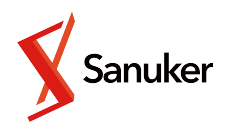

# Ticketing Channel Setup

# Type "**#setup**" to set a ticketing channel to **receive live chat request**. If your agents will initiate live chat, set the inbox channel as live chat channel as well.

VL

Vicky Lee 06/08 11:32 am Stella-Teams Inbox Integration #setup

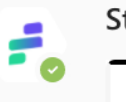

Stella-Teams Inbox Integration 06/08 11:32 am

## Setup

You can setup current channel as an available livechat channel here

Or you can goto the configuration to configure the bot

**Goto Configuration** 

Set Current Channel as Livechat Channel

## Set channel as livechat channel

You can setup current channel by:

@bot #setup set\_livechat [name | @channel]

Or you can set the name for current channel to support livechat here

ch\_name \*

general

Add Livechat Channel

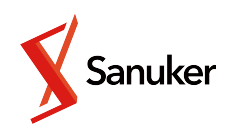

# Ticketing **Channel Setup**

Result returned provides the list of available live chat channels with their recognized name and the name of current live chat channel is bolded.

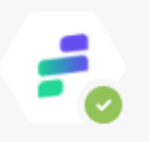

Stella-Teams Inbox Integration 18/08 5:47 pm

Vicky Lee has set current channel: General as livechat channel

## **Livechat Channels**

- Inbox Test
- Messenger Demo
- history
- General (Current Channel)

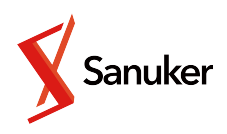

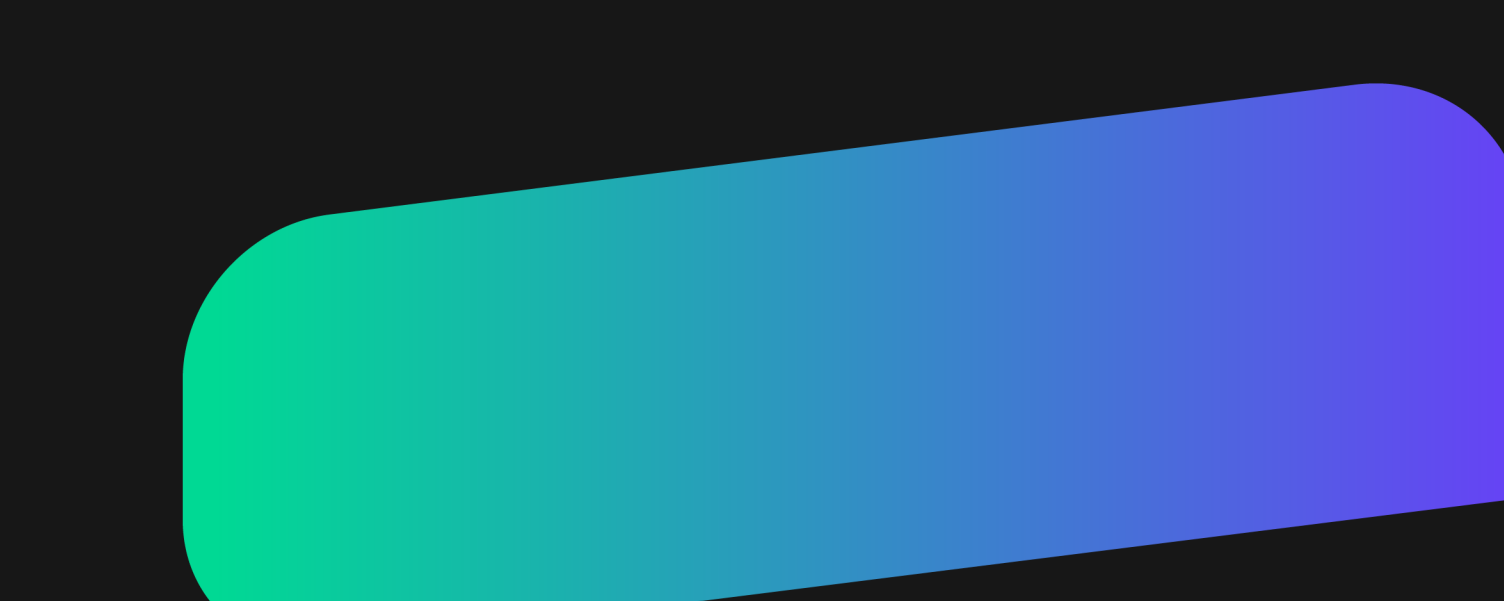

# 03. Teams Set up

- Inbox Bot Configuration
- Channel Management
- Default Messages

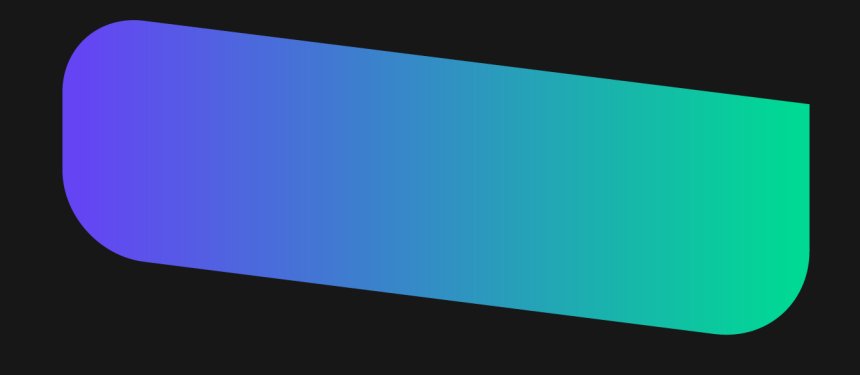

## Inbox Bot Configuration

Authorised users can access the Inbox Bot configurations and update its configurations. A **single admin account** is created for the Inbox Bot, no privilege systems or additional account can be created for Inbox Bot configurations.

## Login

| Username: | Username |
|-----------|----------|
|           |          |
| Password: | Password |
| Login     |          |

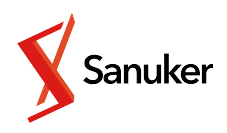

03 / Teams Set up

## Inbox Bot Configuration

Inbox Configuration page allows admins to check and refresh Stella access token, update inbox settings, and update Inbox Bot admin username and password.

Inbox Configutation Channel Management Default Messages

## **Teams Inbox Configuration**

## Stella Access Token

Login

. . . . . . . . . . . . . . .

## **Azure Settings**

Azure Account:

stellateamsbothist

Account Access Key:

**Inbox Settings** 

Allow resume ended livechats

Save teams commands to conversation history

Allow download archived livechat session history

.....

Mark all messages from user

50

## **Admin Account**

2021 © Sanuker Inc. Limited

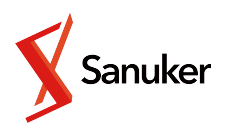

# Logout Update Ø Ø Number of past conversation history shown when transfer livechat:

# Inbox Bot Configuration

• Inbox Settings

## **Inbox Settings**

- Allow resume ended livechats
- Save teams commands to conversation history
- Allow download archived livechat session history
- Mark all messages from user

Number of past conversation history shown when transfer livechat:

50

## Under Inbox Settings, you can define:

- Whether agents can **resume an ended live chat session** with client within 24 hours:
- Whether commands send to inbox bot to be included in conversation history;
- Enabling conversation history file download link in Teams;
- Mark incoming messages from clients with their **name or id in every messages**;
- Number of messages to be shown when the live chat session is transferred to another channel.

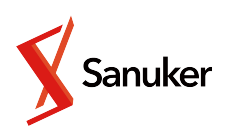

# Inbox Bot Configuration

• Admin Settings

By default, the username is "admin" and the password is "admin". It is a **shared account** for users to configure the Inbox Bot, there is no other account settings or privilege granting to other users for Teams Inbox Bot.

| Admin Account |       |   |  |  |  |  |
|---------------|-------|---|--|--|--|--|
| Username      | admin |   |  |  |  |  |
| Password      | ••••  | Ø |  |  |  |  |

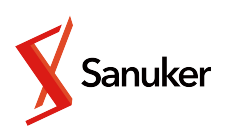

Channel Management page allows admins to configure **Inbox Bot default settings**, **inbox mappings** and **recognized live chat channels** on Teams.

F Inbox Configutation Channel Management Default Messages

## **Channel Management**

## **Default Settings**

Default Inbox Channel

https://teams.microsoft.com/l/channel/19%3a30f80ab6c93848389d7d46bd8e26518f%40thread.tacv2/Teams%2520Inbox%2520Test?groupId=45383e78-b94e-4482-9404-11ad94 Default Template Tree

60e6579b97665952dd7bc92f

WhatsApp WABA ID

WhatsApp Namespace

## **Channel Inbox Settings**

Stella Channel ID:

60bf32bfefadd7829ab70428

Platform:

webchat

Teams Inbox Channel:

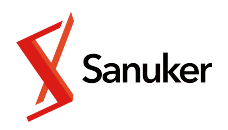

Logout

# Sot default settings, Lo Edit Reset Update 2520Inbox%2520Test?groupId=45383e78-b94e-4482-9404-11ad94

Add Channel

• Default Settings

Any new channel is integrated but **without any definition on inbox mapping** will be assigned to the default inbox channel.

Inbox Configutation Channel Management Default Messages

## **Channel Management**

## **Default Settings**

Default Inbox Channel

https://teams.microsoft.com/l/channel/19%3a30f80ab6c93848389d7d46bd8e26518f%40thread.tacv2/Teams Default Template Tree 60e6579b97665952dd7bc92f

WhatsApp WABA ID

WhatsApp Namespace

The template tree defines the **bot message tree** to be used for **sending pre-written messages** from Stella. The W be def **Chann** 

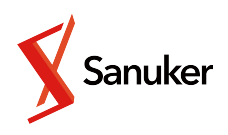

| Logout                                                                                |
|---------------------------------------------------------------------------------------|
| Edit Reset Update                                                                     |
| %2520Inbox%2520Test?groupId=45383e78-b94e-4482-9404-11ad94                            |
|                                                                                       |
|                                                                                       |
| •                                                                                     |
|                                                                                       |
|                                                                                       |
|                                                                                       |
| natsApp WABA ID and Namespace can<br>ned here as fallback for <b>WhatsApp</b><br>els. |

• Channel Inbox Settings

Messages from different Stella channels are relayed to corresponding Teams inbox channels according to the settings of inbox mapping. Admins can also use this to map Stella channels to specific Teams channel or add new channel integrations manually.

## **Channel Inbox Settings**

Stella Channel ID: 60bf32bfefadd7829ab70428 Platform: webchat Teams Inbox Channel: https://teams.microsoft.com/l/channel/19%3a30f80ab6c93848389d7d46bd8e26518f%40thread.tacv2/Teams%2520Inbox%2520Test?groupId=45383e78-b94e-4482-9404-11ad9 Teams Service URL: https://smba.trafficmanager.net/apac/ Teams Channel ID: 19:30f80ab6c93848389d7d46bd8e26518f@thread.tacv2 Template Tree ID:

60e6579b97665952dd7bc92f

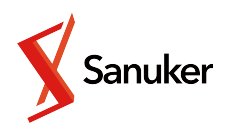

Add Channe

Recognized Channel

Recognized Channels lists all known **available live chat channels** on Teams. Admins can change recognized channel name for live chat channels, or add new recognized live chat **channel** using channel URL.

## **Recognized Channels**

**Channel Name:** 

Inbox Test

Channel URL:

Used by manual settings, not available for bot set channels

Teams Service URL:

https://smba.trafficmanager.net/apac/

Channel ID:

19:70abadf2eb384f85ab03e6eb44427c15@thread.tacv2

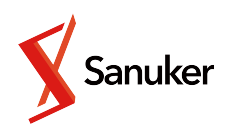

Add Channe

• Default Messages

Default Messages page allows admins to update default chat messages sent to clients upon live chat requests, end live chats, resume live chats and live chat session transfer to other channels. Toggle live chat, end live chat and resume live chat messages **MUST NOT** be blank.

Inbox Configutation Channel Management Default Messages

## **Default Messages**

## **Toggle Livechat Message**

Thank you for your enquiry! We will close the conversation now, you are welcome to contact us again anytime. Bye!

## **End Livechat Message**

Please wait for a moment, our representative will take over your chat soon!

## Livechat Session Transfer Message

Please wait for a moment, your enquiry is being redirected to our staff for a more detailed answer.

## **Resume Livechat Notification Message**

Our representative wants to chat with you directly over previous issues.

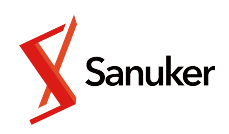

|      |       | Logout |
|------|-------|--------|
| Edit | Reset | Update |
|      |       |        |
|      |       | 4      |
|      |       |        |
|      |       | 12     |
|      |       |        |
|      |       | 1      |
|      |       |        |
|      |       | 11     |

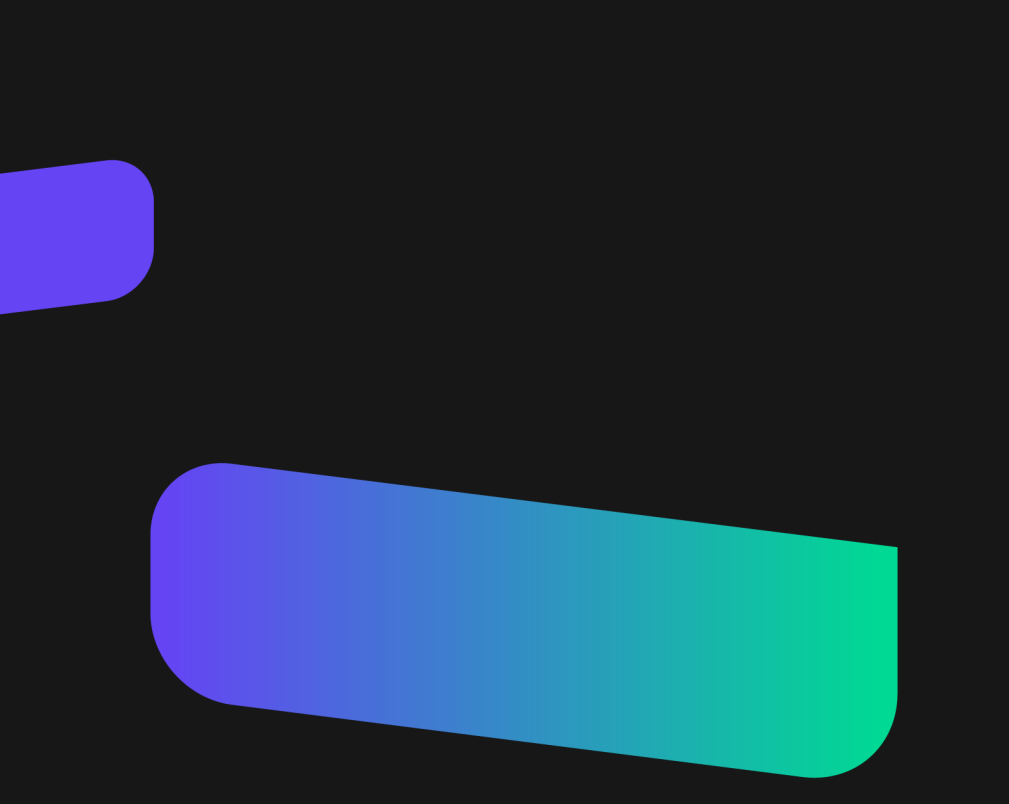

- Toggle On/Off Live Chat
- Send Response
- Request Help from Agents
- Add Tags
- Send Template Messages

## Toggle On/Off Live Chat

## Live chat can be toggled on by agents manually with command: "#Toggle\_Livechat"

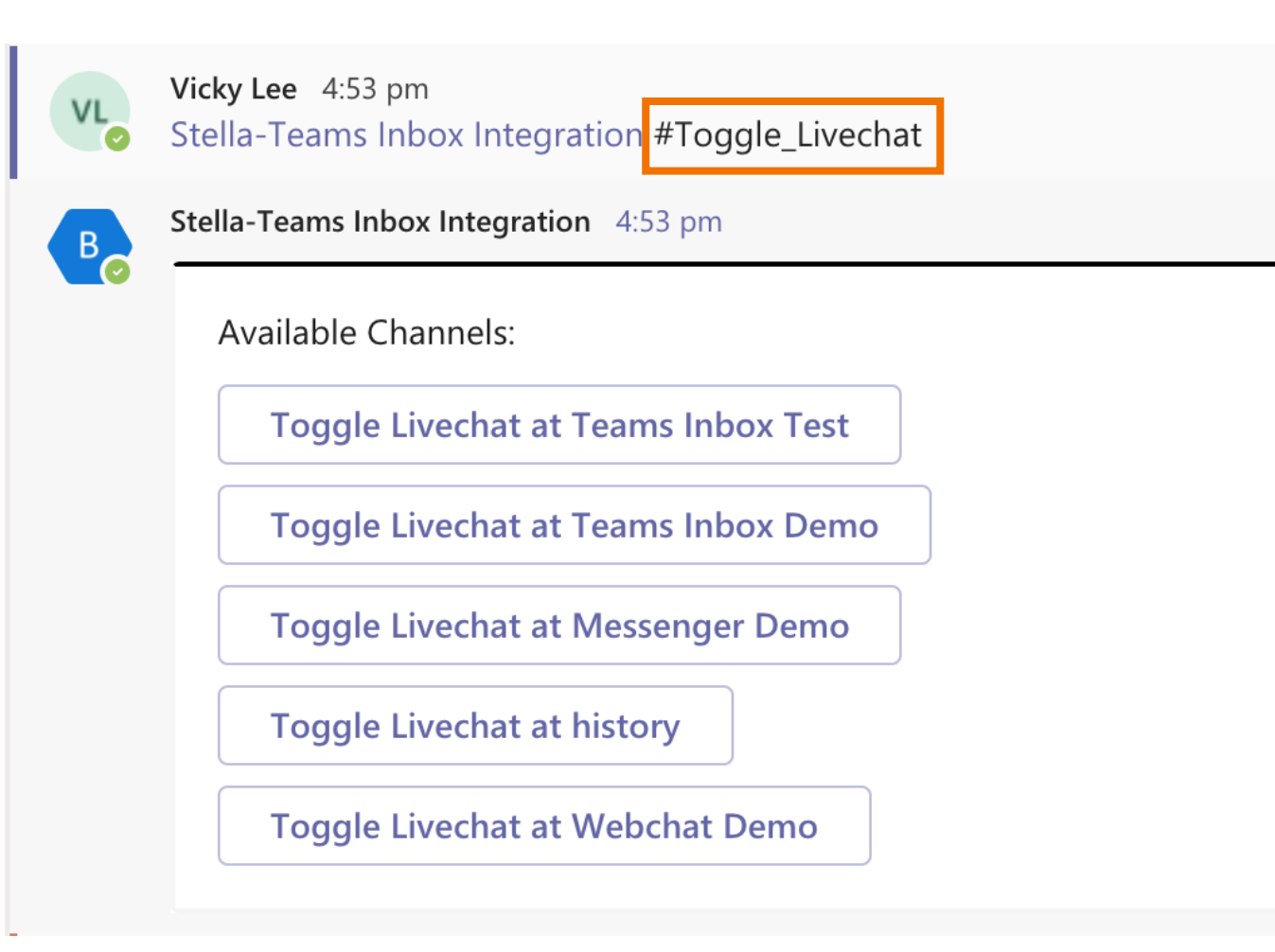

You will see the **system message** if the live chat is toggled on successfully. The message will identify which **ticketing channel** the ticket is sent to.

Vicky Lee has switched the conversation to Live Chat mode successfully. The live chat request is sent to Teams Inbox Test.

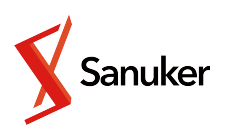

# Toggle On/Off Live Chat

Agents can also **transfer an opened ticket** by command: "**#Transfer**". Chatbot will ask which **ticketing channel** the agent would like to transfer to ticket.

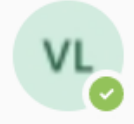

Vicky Lee 4:58 pm Stella-Teams Inbox Integration #Transfer

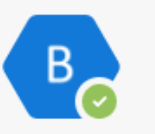

Stella-Teams Inbox Integration 4:58 pm

Available Channels:

**Transfer to Teams Inbox Test** 

Transfer to Teams Inbox Demo

Transfer to Messenger Demo

**Transfer to Webchat Demo** 

You will see the **system message** if the live chat is transferred successfully. The message will identify which **ticketing channel** the ticket is sent to.

Vicky Lee transferred the ticket to history. A live chat request is sent to history successfully.

2021 © Sanuker Inc. Limited

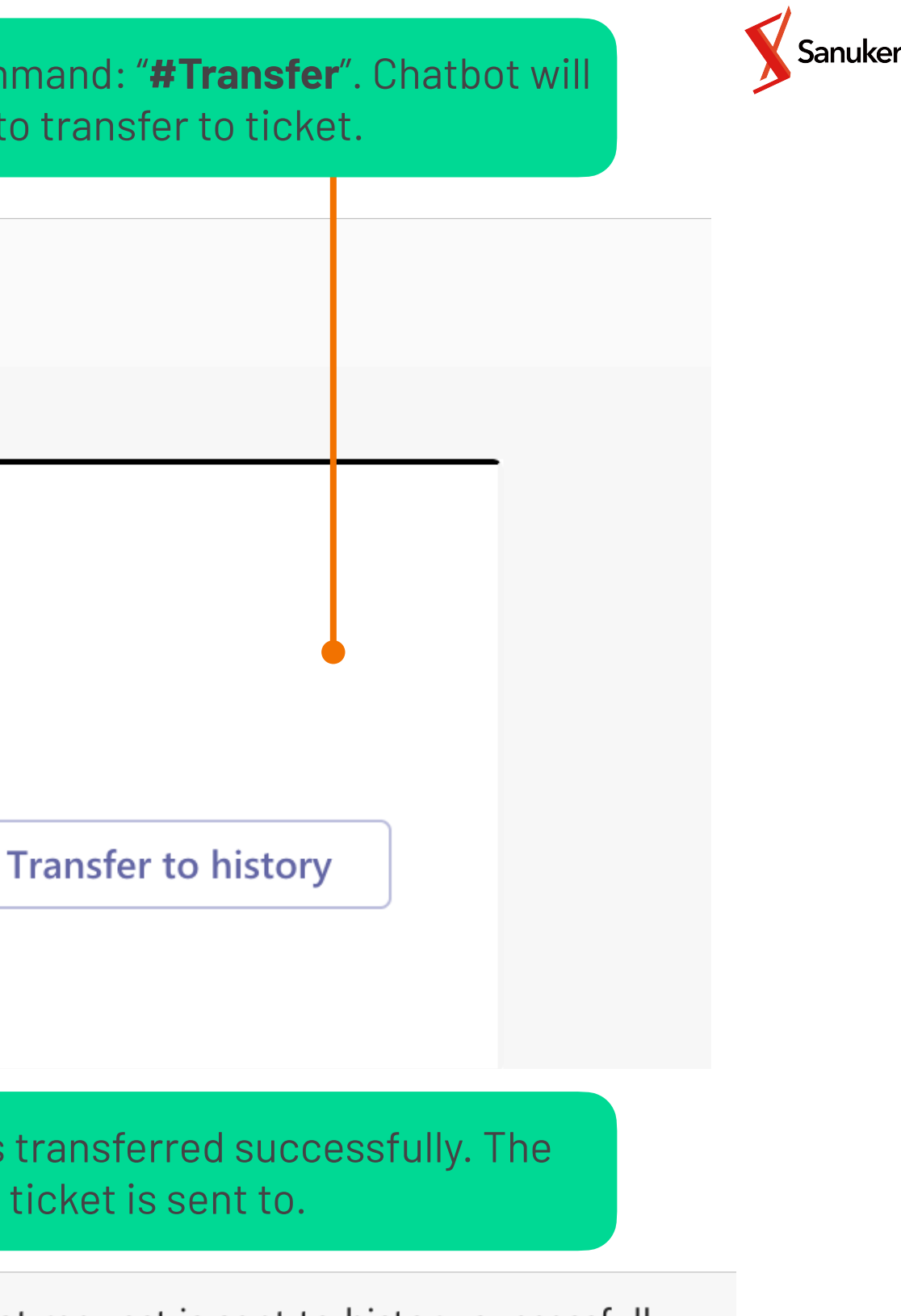

## Toggle On/Off Live Chat

This ticket is transferred by Vicky Lee Platform: WebChat Channel: User: **Conversation History:** User: hi User: blahblahblah Vicky Lee: hi User: anything? Vicky Lee: what

**Vicky Lee** transferred the ticket to history. A live chat request is sent to history successfully.

**Goto Conversation History** 

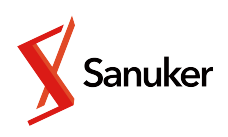

## **Ticket summary** will be sent to the **transferred ticketing channel**. Agents can view the **full conversation history** on Stella with the "**Goto Conversation History**" button.

## Toggle On/Off Live Chat

Live chat can be toggled off by agents manually with command: "#End\_Livechat"

Collapse all

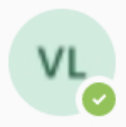

Vicky Lee 04/08 5:15 pm hi Stella-Teams Inbox Integration

bye Stella-Teams Inbox Integration

Stella-Teams Inbox Integration #End\_Livechat

You will see the **system message** if the live chat is toggled off successfully.

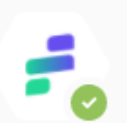

Stella-Teams Inbox Integration 04/08 5:15 pm

Vicky Lee has switched the conversation to Chatbot mode successfully.

Resume chat with this customer

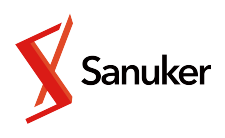

## Send Response

Agents can send text messages to users **by adding @<bot name>** as prefix or suffix to their messages.

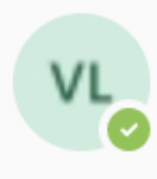

Vicky Lee 11/08 3:54 pm Hi, what can I help you? Stella-Teams Inbox Integration

Agents can send files to users by command: "#Upload\_File" with the file download URL following the command.

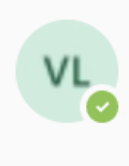

Vicky Lee 5:20 pm

Stella-Teams Inbox Integration #Upload\_File

https://upload.wikimedia.org/wikipedia/commons/8/8b/Babbage\_Difference\_Engine.jpg

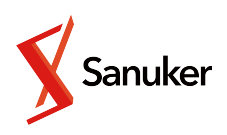

# **Request Help** from Agents

Agents can request help from other agents on by directly @<other agent> on text box. Messages without notifying the bot **WILL NOT** be sent to the users.

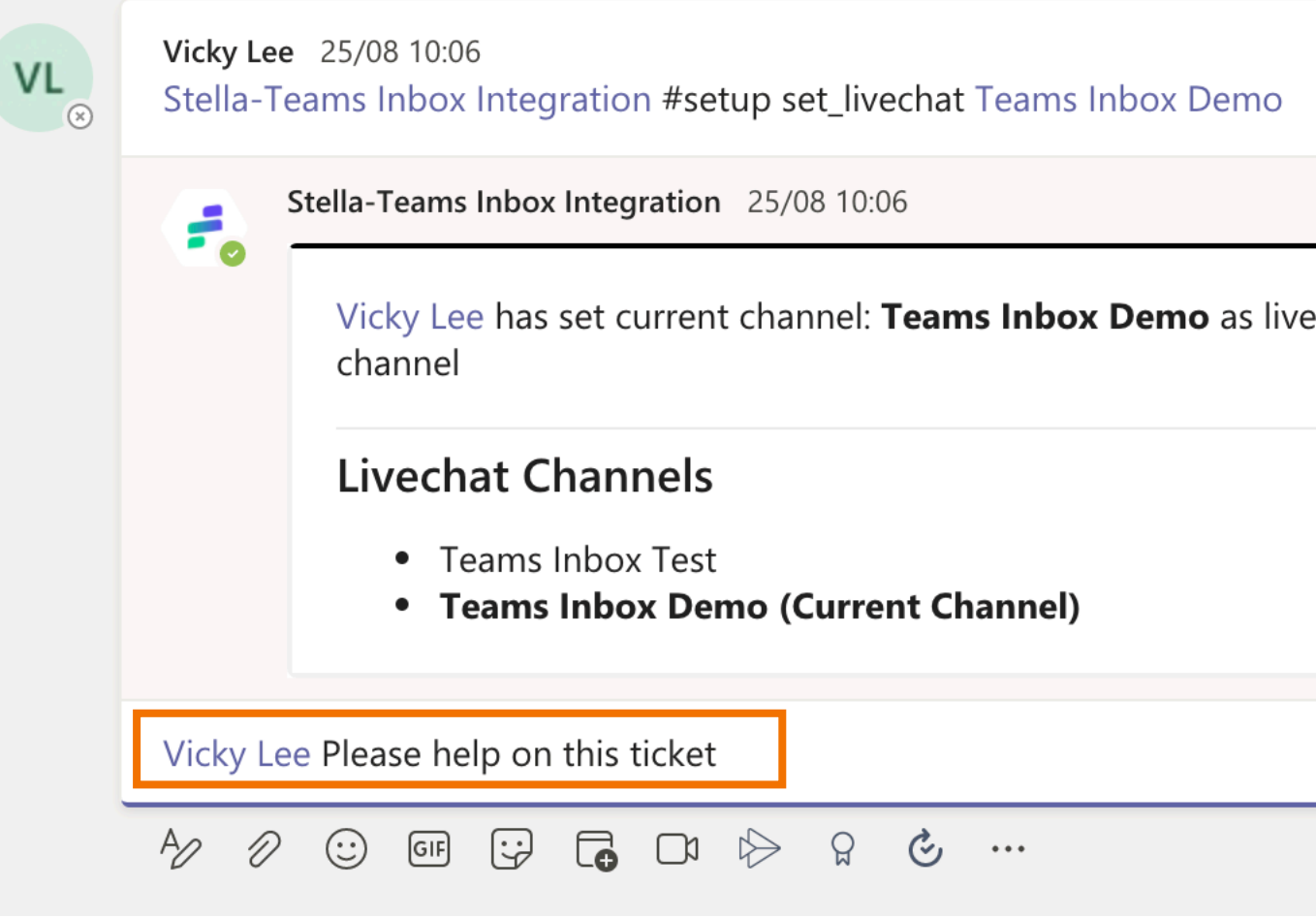

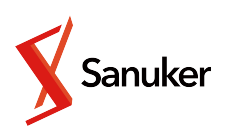

| )       |   | 8      |
|---------|---|--------|
|         |   |        |
| ivechat |   |        |
|         |   |        |
|         |   |        |
|         |   |        |
|         | E | $\geq$ |

## Add Tags

Agents can add a tag to user in inbox or during an active live chat session by bot command: "#Add\_Tag", with the tag following the command.

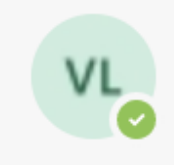

Vicky Lee 5:25 pm Stella-Teams Inbox Integration #Add\_Tag tester

You will see the **system message** if the tag is added successfully.

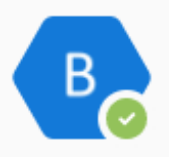

Stella-Teams Inbox Integration 5:25 pm Added tag tester

The tag will be visible on **Teams and Stella**. However, it must be removed via Stella member page.

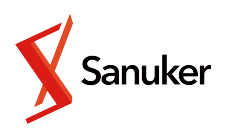

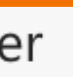

45

# Send Template Messages

Agents can send 2 types of Template Messages on Teams - **Pre-written Chatbot** Messages and WhatsApp Template Messages.

A template tree is set up on Stella for agents to set up the messages. Agents can use command: "#Send\_Template\_Message" to send the Pre-written Chatbot Messages.

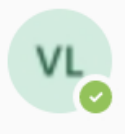

-

Vicky Lee 2:29 pm Stella-Teams Inbox Integration #Send\_Template\_Message

Stella-Teams Inbox Integration 2:29 pm

## Available Template Messages:

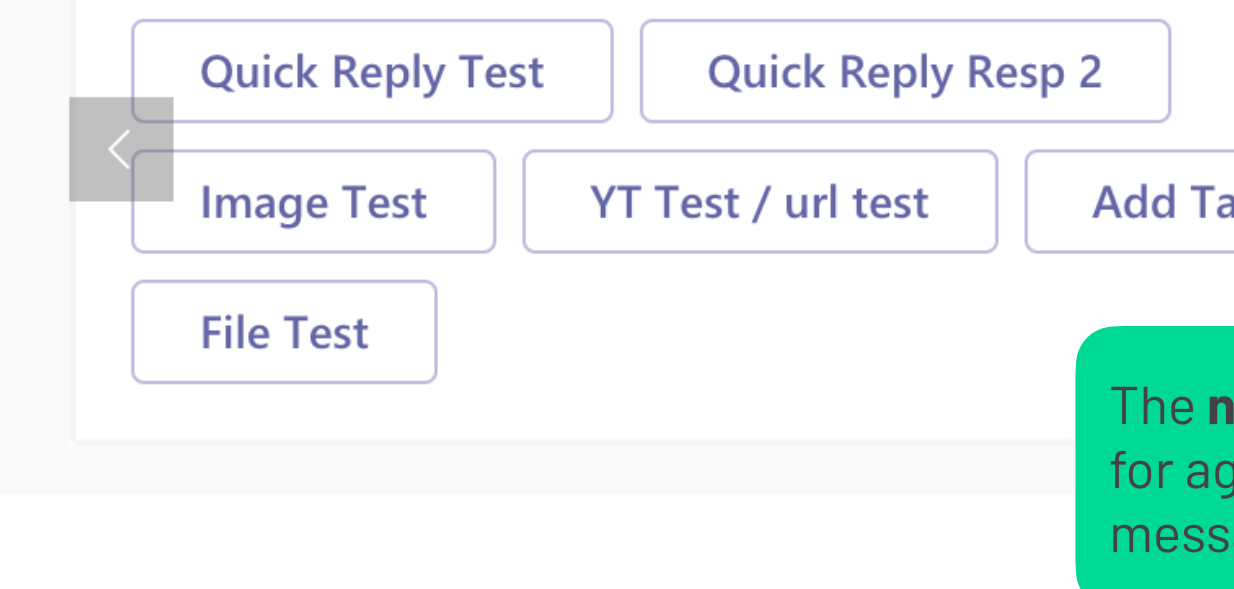

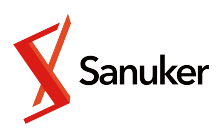

| e       |  |
|---------|--|
| ag Test |  |

The name of the nodes will be shown for agents to choose the appropriate message to send.

# Send Template Messages

Agents will be able to send WhatsApp Template Messages on Teams directly with command: "#Send\_WhatsApp\_Templates".

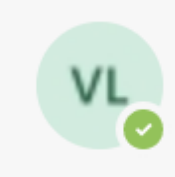

Vicky Lee 5:35 pm Stella-Teams Inbox Integration #Send\_WhatsApp\_Templates

All available template messages will be displayed as buttons.

Available WhatsApp Templates:

Category: RESERVATION\_UPDATE

mcd\_doraemon\_testing\_3

testing\_all\_components\_argument

All WhatsApp Template Messages must be submitted on Stella. Only approved template messages will be shown on Teams.

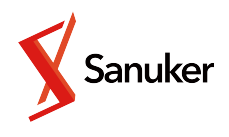

# Send Template Messages

Select the language you would like to send. Only **approved languages** will be displayed.

## WhatsApp Template Message

Name: testing\_all\_components\_argument id: 1105379733153409

en : APPROVED

en

Fill in the **parameters** on the template messages.

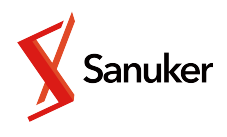

## Language: en

Type: HEADER

Format: TEXT

Hello {{1}}

{{1}}:

{{1}}: \*

World

Type: BODY

Here is some update on your reservation: ID: {{1}}Time: {{2}}

{{1}}:

{{1}}: \*

| some ID    |    |  |  |
|------------|----|--|--|
| {2}}:      |    |  |  |
| {2}}: *    |    |  |  |
| now        |    |  |  |
| Гуре: FOOT | ER |  |  |
| Good day   |    |  |  |
| Canad      |    |  |  |

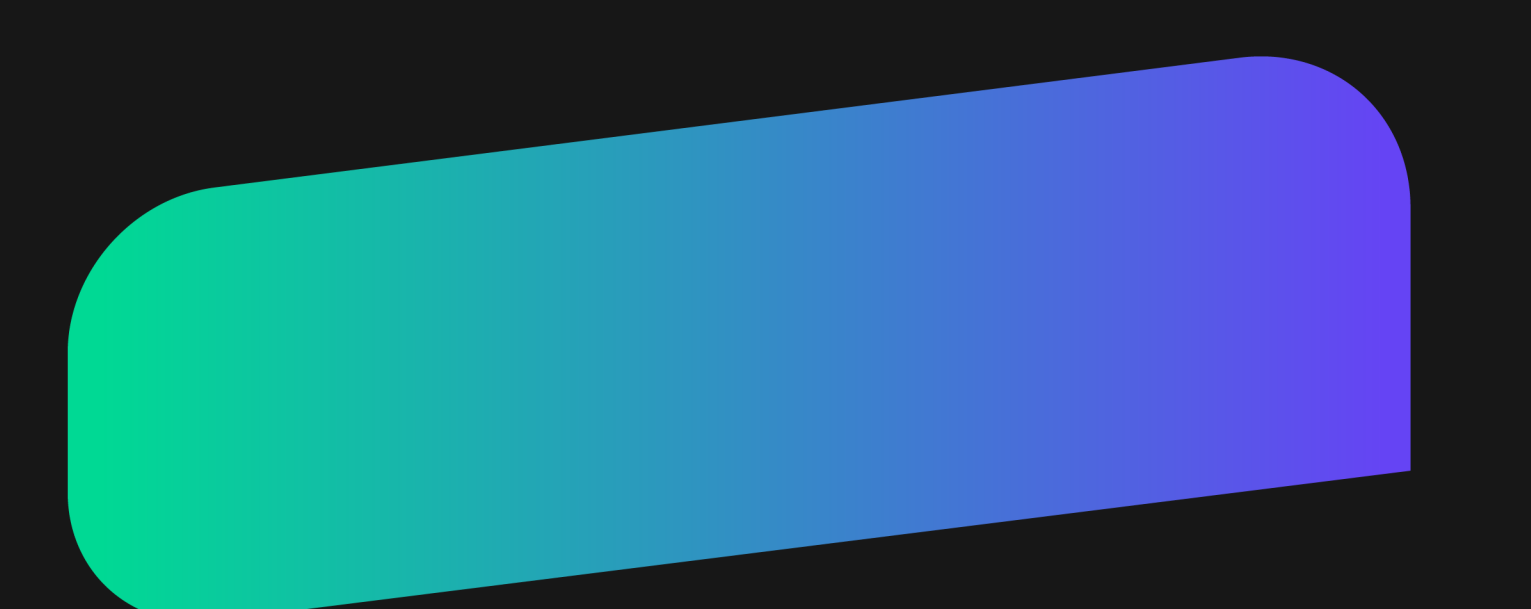

# 05. Dashboard

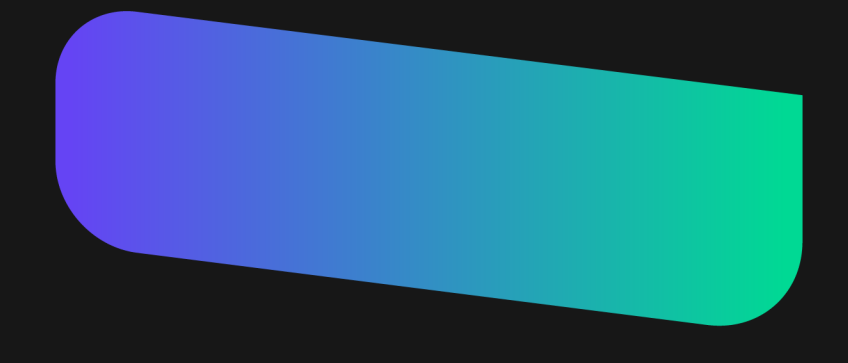

2021 © Sanuker Inc. Limited

05 / Dashboard

## Dashboard

## The Teams Dashboard contains 4 components:

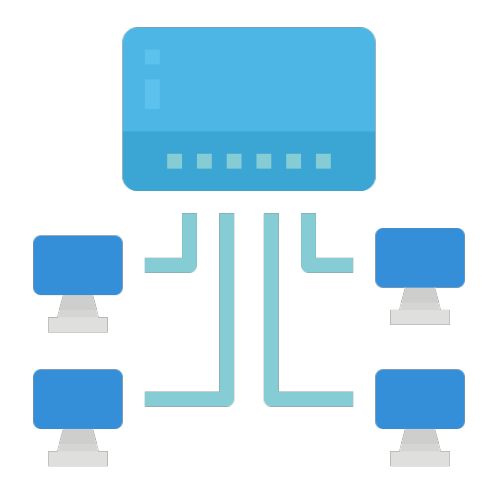

Connect Channel

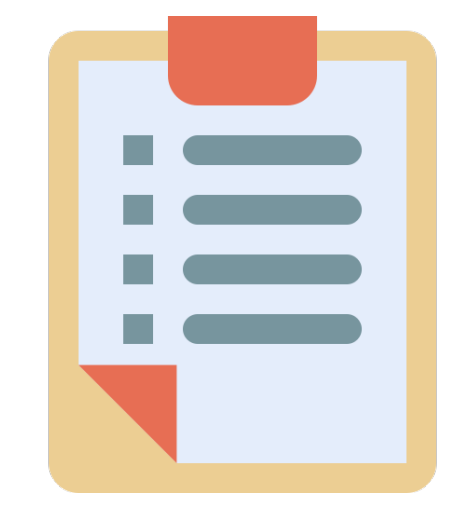

Assignment Status

2021 © Sanuker Inc. Limited

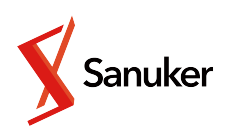

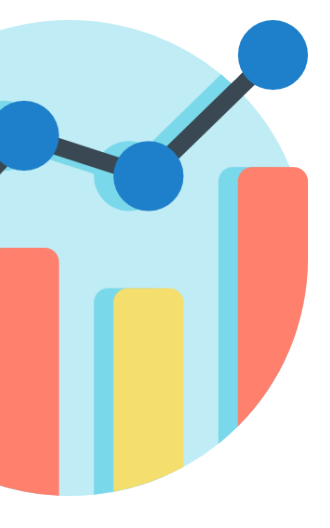

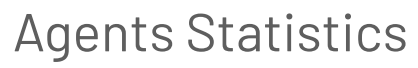

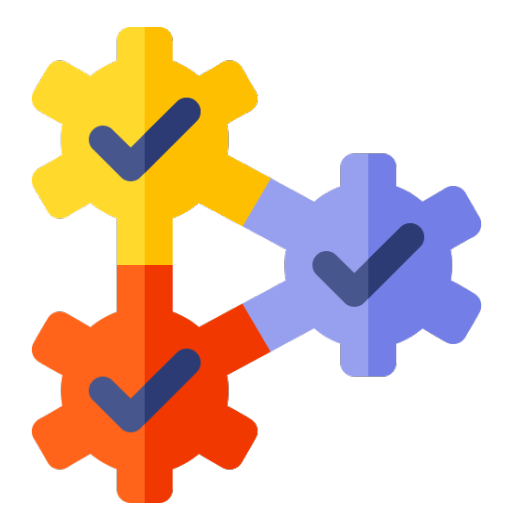

## Channel Integration

Connect Channel

Connect Channel page is used by the dashboard to do first time channel integration for Teams Inbox.

STELLA TEAMS DASHBOARD ACTIVE ASSIGNMENT COMPLETED ASSIGNMENT AGENT CHANNEL INTEGRATION

Users can create a new Web Chat channel to integrate the Teams Inbox by choosing "Add New Channel" and type channel name in the text box.

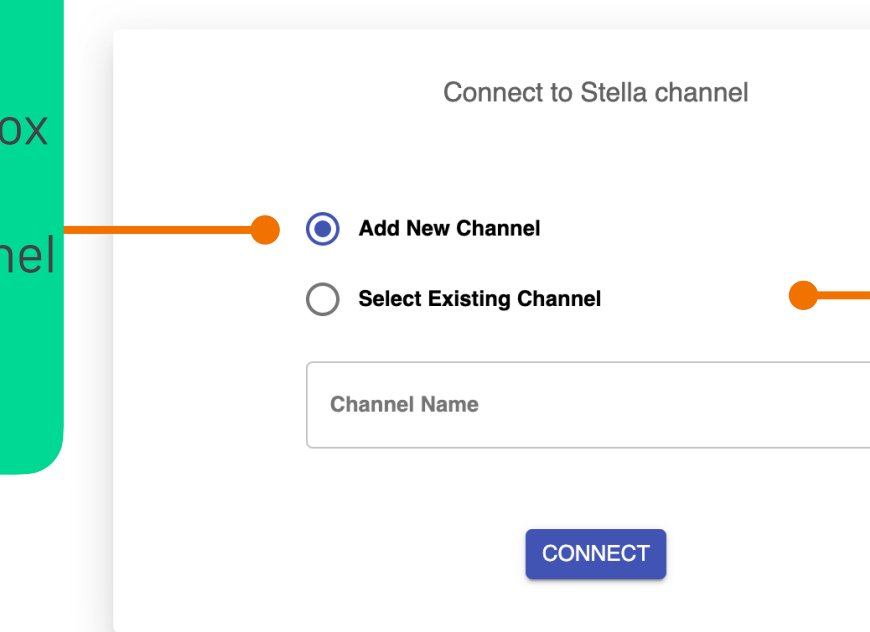

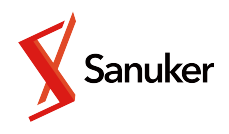

Users chooses a **channel** on Stella to be integrated with the Teams Inbox by choosing "Select Existing **Channel**", and choose the channel in dropdown menu.

• Assignment Status

STELLA INBOX DASHBOARD ACTIVE ASSIGNMENT COMPLETED ASSIGNMENT AGENT CHANNEL INTEGRATION Q Search

The Assignment pages shows live chat assignment tickets to users.

- Active Assignment: Shows all currently unprocessed or processing live chat tickets;
- Completed Assignment: Shows **past records of completed** live chat assignments.

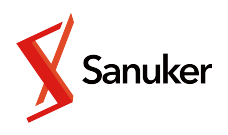

angel@sanuker.com 2022 FEB 22 | 17:35:30

• Active Assignment

STELLA INBOX DASHBOARD ACTIVE ASSIGNMENT COMPLETED ASSIGNMENT AGENT CHANNEL INTEGRATION

Search

Q

New Live Chat Request will trigger a notification to show in the Active Assignment page. Agents can press on the notification to refresh the page in order to see new live chat requests.

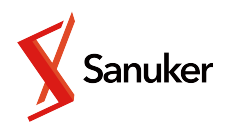

angel@sanuker.com 2022 FEB 22 | 17:38:10

## **A** NEW INCOMING LIVE CHATS

• Active Assignment

New pending live chat will be shown on the left-hand side of the dashboard after pressing the notification. Click the ticket to check details.

| STELLA I | NBOX DASHBOARD | ACTIVE ASSIGNM |          | ASSIGNMENT A | GENT CHANNEL | INTEG | RATION     |
|----------|----------------|----------------|----------|--------------|--------------|-------|------------|
|          | Search         |                |          |              |              | Q     |            |
|          |                | Pending        |          |              | Ŧ            |       | Processing |
|          |                | 🖽 Angel        | ۲ 🕑      |              | Pending      |       |            |
|          |                | 2022/02/       | 22 17:37 | PICK         | *            |       |            |
|          |                |                |          |              |              |       |            |
|          |                |                |          |              |              |       |            |
|          |                |                |          |              |              |       |            |

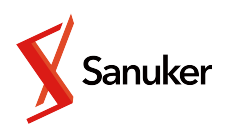

|     | Create<br>2022/0<br>(+08:0 | d at<br>12/22 17:37<br>0)  | ending    | <b>±</b> - × |
|-----|----------------------------|----------------------------|-----------|--------------|
|     | Agent                      | t Helper Status            | •         | Pending      |
|     | Q                          |                            |           |              |
|     | œ                          | PHONE                      | / WABA ID |              |
|     | <b>*</b> :                 | Member                     | Angel 🍷   |              |
|     | AF                         | Language                   | en        |              |
|     | ••                         | No. of<br>Agent<br>Helpers | 0         |              |
| -// | ~                          | Total                      |           |              |

• Active Assignment

ST

Click the **Pick** button to pick the ticket. Picked ticket will moved to **Processing**. Click **GO TO THREAD** to access the ticket on Teams.

| ELLA II | IBOX DASHBOARD | ACTIVE ASSIGNMENT | COMPLETED ASSIGNMEN | T AGENT | CHANNEL | INTEG | RATI | ION                                                                        | 8 | angel@sanul<br>2022 FEB 22 |
|---------|----------------|-------------------|---------------------|---------|---------|-------|------|----------------------------------------------------------------------------|---|----------------------------|
|         | Search         |                   |                     |         |         | Q     |      |                                                                            |   |                            |
|         |                | Pending           |                     |         | Ŧ       |       | Pr   | ocessing -                                                                 |   |                            |
|         |                |                   |                     |         |         |       |      | <ul> <li>CSC Digital Team 	 Angel 	 S</li> <li>2022/02/22 17:37</li> </ul> |   |                            |
|         |                |                   |                     |         |         |       |      | GO TO THREAD                                                               |   |                            |
|         |                |                   |                     |         |         |       |      |                                                                            |   |                            |
|         |                |                   |                     |         |         |       |      |                                                                            |   |                            |
|         |                |                   |                     |         |         |       |      |                                                                            |   |                            |
|         |                |                   |                     |         |         |       |      |                                                                            |   |                            |

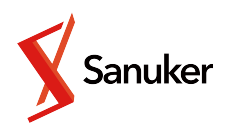

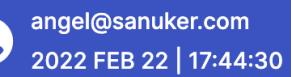

• Completed Assignment

Completed Assignment page shows **completed live chat requests**. Click the ticket to check details.

| STELLAI | NBOX DASHBOARD | ACTIVE ASSIGNMENT | COMPLETED | ASSIGNMENT AGENT CHANNEL INTEGRATION                                                                        |
|---------|----------------|-------------------|-----------|----------------------------------------------------------------------------------------------------|
|         | Search         |                   |           | Q                                                                                                    |
|         |                |                   |           | Completed                                                                                                   |
|         |                |                   |           | <ul> <li>③ CSC Digital Team I Angel </li> <li>④ 3 2</li> <li>2022/02/22 17:37 → 2022/02/22 17:46</li> </ul> |
|         |                |                   |           |                                                                                                    |
|         |                |                   |           |                                                                                                    |
|         |                |                   |           |                                                                                                    |

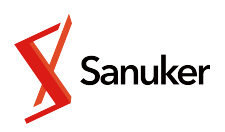

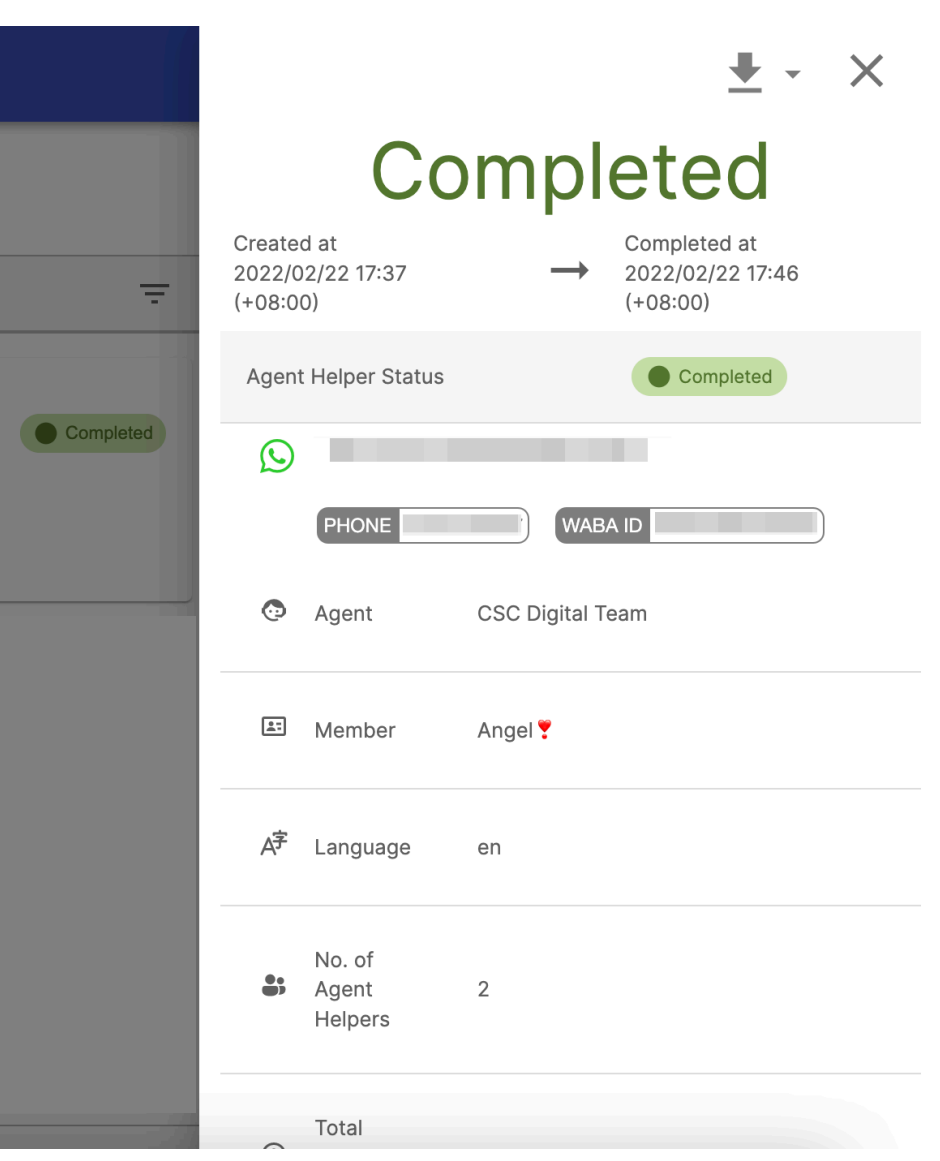

• Agents Statistics

## Agent page shows **agents' statistics** on live chats.

| STELLA INBOX DASHBOARD | ACTIVE ASSIGNMENT | COMPLETED ASSIGNMENT        | AGENT CHANNE | L INTEGRATION     |
|------------------------|-------------------|-----------------------------|--------------|-------------------|
| Search                 |                   |                             |              | Q                 |
| Agent                  | Avg. Response     | e Time 🕴 Avg. Chat Duration | Avg. Rating  | Total Picked Tick |
| CSC Digital Tean       | n                 | 1 hrs 22 min 42 sec         | 9 / 10       | 119               |
|                        |                   |                             |              |                   |
|                        |                   |                             |              |                   |
|                        |                   |                             |              |                   |
|                        |                   |                             |              |                   |
|                        |                   |                             |              |                   |
|                        |                   |                             |              |                   |
|                        |                   |                             |              |                   |
|                        |                   |                             |              |                   |

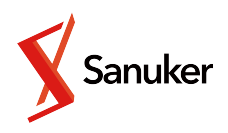

angel@sanuker.com 2022 FEB 22 | 17:48:15

## <u>+</u> -

| kets | Active Tickets | Total Completed Ti  | . Total Chat Duration |
|------|----------------|---------------------|-----------------------|
|      | 11             | 134                 | 184 hrs 43 min 4 sec  |
|      |                |                     |                       |
|      |                |                     |                       |
|      |                |                     |                       |
|      |                |                     |                       |
|      |                |                     |                       |
|      |                |                     |                       |
|      |                | Rows per page: 25 🔻 | 1-4 of 4 < >          |
|      |                |                     |                       |

• Agents Statistics

Channel Integration page lists **all channels available** from the Stella App selected. It provides information on which channels are connected with Teams Inbox and allows users to **one-click connect channels**.

| STELLA INBOX DASHBOARD ACTIVE ASSIGNMENT COMPLETED ASSIGNMEN             | T AGENT CHANNEL INTEGRATION |
|--------------------------------------------------------------------------|-----------------------------|
| Channel Name                                                             | Platform                    |
| Test Slack Inbox on Messenger<br>CHANNEL ID 604f1635936b0ddf53d2d097     | Facebook                    |
| teams integration         CHANNEL ID 60bf32bfefadd7829ab70428            | 🦲 Web Chat                  |
| Inbox Demo on Teams<br>CHANNEL ID 60c802c3c48dff6d0922cdbe               | 🦲 Web Chat                  |
| Inbox Gesprek Endpoint         CHANNEL ID       60c9b0d04fb7526fe1415524 | 💭 WhatsApp                  |
| teams inbox test on fb<br>CHANNEL ID 60d5404c36ef53936c892541            | Facebook                    |

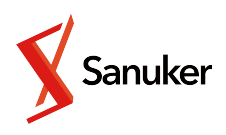

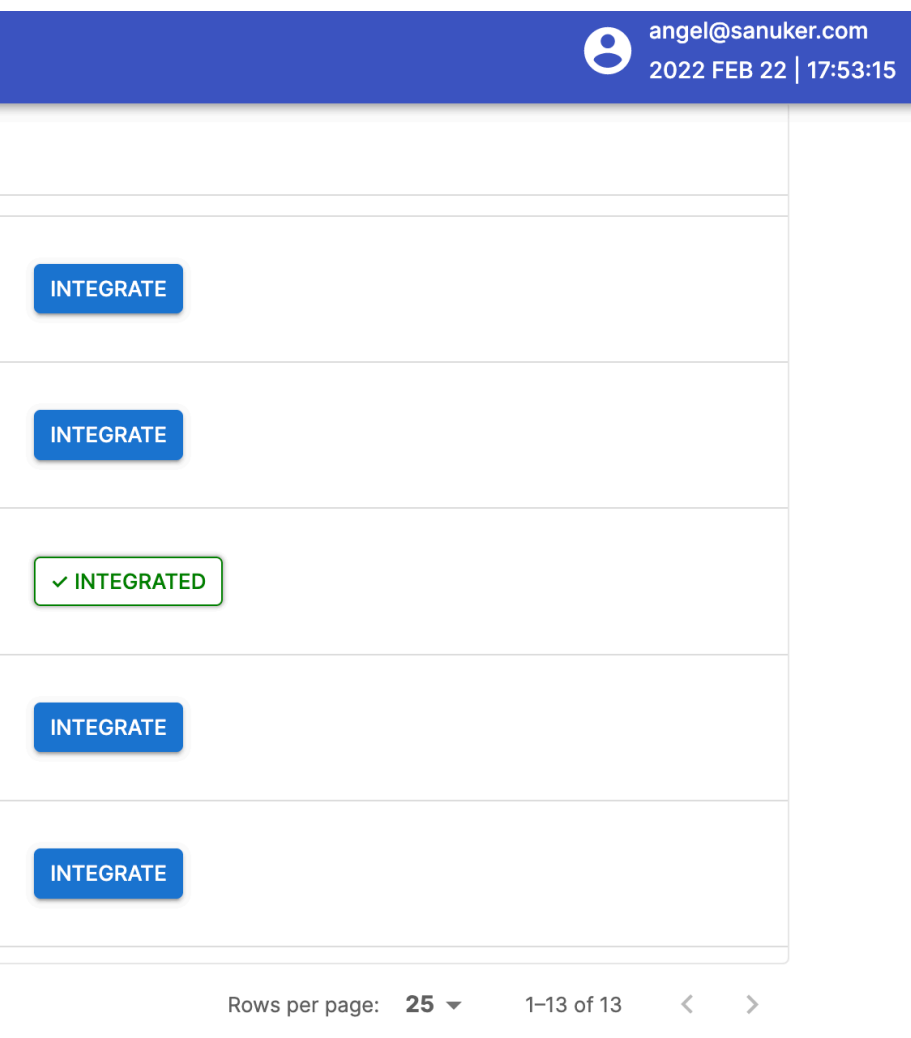

# Thank you!

Support hotline (Reply within 24-hour) <u>support@stellabot.com</u> Direct support (Business hour) <u>angel@sanuker.com</u>

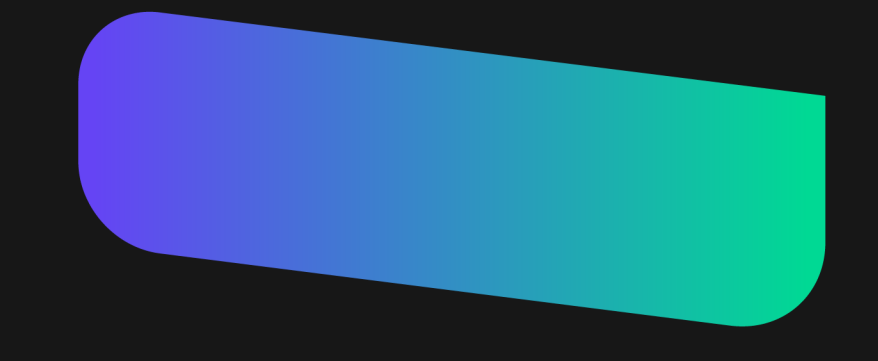

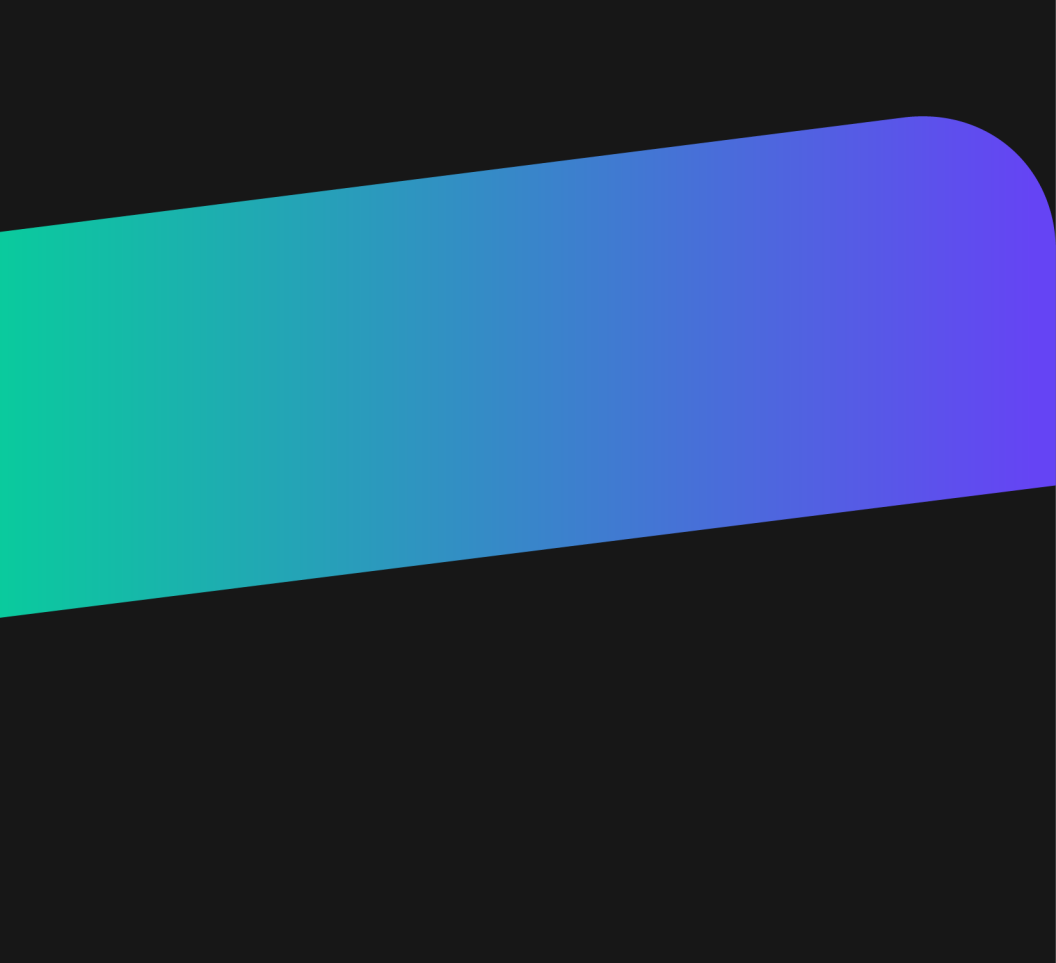